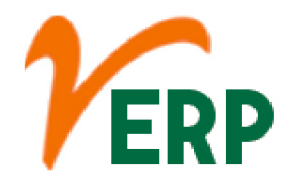

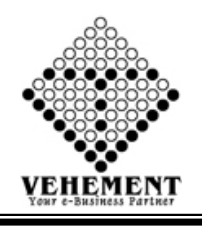

#### **INVENTORY**

| Module Details  | User Interface                   | Report                               |  |  |
|-----------------|----------------------------------|--------------------------------------|--|--|
| INVENTORY       |                                  |                                      |  |  |
|                 | UOM Group Setup                  | Pending Items                        |  |  |
|                 | Unit Master                      | Stock Trial                          |  |  |
|                 | Manufacture Master               | Stock Trial inventory<br>Management  |  |  |
|                 | Item Category                    | Stock Register Report                |  |  |
|                 | Item Type                        | Customer/Item wise Stock<br>Register |  |  |
|                 | Product Type Entry               | Customer Price List                  |  |  |
|                 | Group Master                     | Supplier Price List                  |  |  |
|                 | Item Creation                    | NTR Price List                       |  |  |
|                 | Stock In                         | Daily Stock Account                  |  |  |
|                 | Client Price List                | HSN/SAC Details Report               |  |  |
|                 | Stock Rate Update                | Stock Details Report                 |  |  |
|                 | Stock Journal                    | Monthly Inventory Analysis           |  |  |
|                 | HSN Master                       | Individual Stock Report              |  |  |
|                 | Issue Slip                       |                                      |  |  |
| Warehouse Setup | Inventory Management<br>Setup    |                                      |  |  |
|                 | Store Entry                      |                                      |  |  |
|                 | Room Entry                       |                                      |  |  |
|                 | Shelf Entry                      |                                      |  |  |
|                 | Rack Entry                       |                                      |  |  |
|                 | Inventory Management             |                                      |  |  |
|                 | Item Setup                       |                                      |  |  |
|                 | Bulk HSN/SAC Updates of<br>Items |                                      |  |  |
|                 | Goods Received Note Entry        |                                      |  |  |
|                 | Delivery Challan Entry           |                                      |  |  |
|                 | Item Document and image upload   |                                      |  |  |

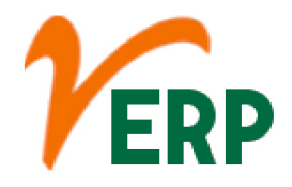

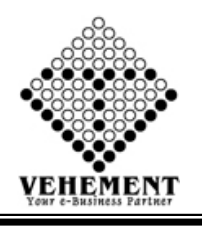

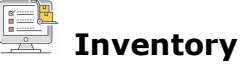

Inventory is generally categorized as raw materials, work-in-progress, and finished goods. ... Retailers typically refer to this inventory as "merchandise." Common examples of merchandise include electronics, clothes, and cars held by retailers.

#### **UOM Group Setup**

A UoM (Unit of Measure) group is a set of UoMs that you want to use for a certain type of product. Each UoM group has a base UoM. All the other UoMs belonging to this group are related to this base UoM by conversion rules. You can assign a UoM group to an item.

- Click on User Interface button to select the UOM Group Setup
- Then enter data on the relevant fields
- Click on "save" button to save the records

|   | Home User Interface Report |                   |                     |                          |  |          |  |
|---|----------------------------|-------------------|---------------------|--------------------------|--|----------|--|
| U | JOM Group Entry            | 7.0               |                     |                          |  |          |  |
|   | Group Name : Name          | *                 | G                   | Group Description : Code |  |          |  |
|   | Base Unit :Select Unit     | <b>*</b>          |                     |                          |  |          |  |
|   |                            |                   | Save                |                          |  |          |  |
|   | Group Name                 | Group Description | Group Description   |                          |  | Action   |  |
|   | T                          | T                 |                     |                          |  |          |  |
|   | V Kg Group                 | Kg Group          |                     | 13 Dec 2016              |  | 20       |  |
|   |                            | (                 | Group Definition    |                          |  |          |  |
|   | Alt. Qty                   | Alt. UoM          | = Base Qty Base UoM |                          |  |          |  |
|   | 1000.00000                 | GM                | = 1.00000           | 1.00000                  |  | Kg       |  |
|   | 1.00000                    | Kg                | = 1.00000           | .00000 Kg                |  |          |  |
|   | Add                        |                   |                     |                          |  |          |  |
|   | > Meter Unit               | Meter Unit        |                     | 13 Dec 2016              |  | 20       |  |
|   | > Litre Unit               | Litre Unit        |                     | 13 Dec 2016              |  | <b>)</b> |  |
|   | > Packet Unit              | Packet Unit       |                     | 13 Dec 2016              |  | 20       |  |
|   | > PCS                      | PCS               |                     | 14 Jan 2017              |  | 20       |  |
|   | > Stroke                   | Stroke            |                     | 26 Dec 2017              |  | 20       |  |

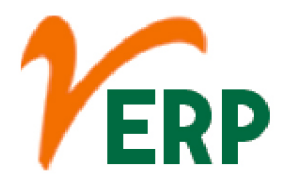

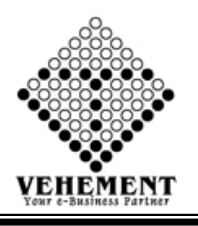

#### **Unit Master**

UNITS MASTER is a smart and innovative solution for unit calculation and conversion that saves your time and helps you avoid calculation mistakes. Due to the built-in intelligent data analyzing algorithm you may not only perform complex calculations but also easily adapt the app to your needs.

- Click on User Interface button to select the Unit Master
- Enter Unit & Description fields
- Click on "save" button to save the records
- To update a particular record, click on " $\mathscr{P}$ " icon.
- Click on "Update" button to update the records
- Click on ""button to Active or Inactive.
- To delete any particular record click on "iiiiiii " Delete icon

| Home       | User Interface Report |                                      |                |
|------------|-----------------------|--------------------------------------|----------------|
| Unit Masi  | ter                   |                                      |                |
| Unit :     | Unit                  | Description : Description Save Reset |                |
| Unit Lists |                       |                                      |                |
| SI. No.    | Unit                  | Description                          | Action         |
|            | T                     |                                      |                |
| 1          | Kg                    | Kilogram                             | <i>i</i> 🖉 💭 🖾 |
| 2          | Ltr                   | Litre                                | 200            |
| 3          | Mtr                   | Miter                                | <i>i</i> 🖉 💭 🖾 |
| 4          | Decimeter             | Decimeter for nut and fork by akash  | 2 🔵 🛛          |
| 5          | GM                    | Gram in India For TSP                | <i>i</i> 🖉 💭 🖾 |
| 6          | Pcs                   | Pcs                                  | 2 🔵 🛛          |
| 7          | Set                   | Set                                  | <i>i</i> 🖉 💭 🖾 |
| 8          | Pkt                   | Pkt                                  | 200            |
| 9          | Roll                  | Roll                                 | <i>)</i> 📄 🛛   |
| 10         | Rft                   | Rft                                  | 2 💭 🖾          |

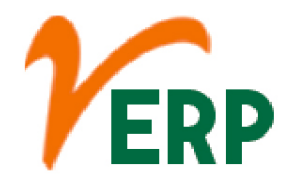

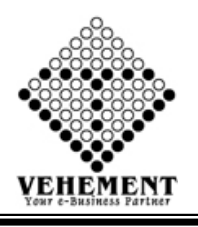

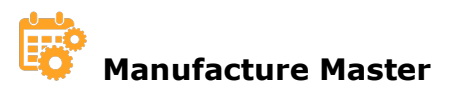

A Masters in Manufacturing Engineering will provide you with a detailed understanding of each level of the manufacturing process, combining skills in mathematics, science and business to develop innovative ways of designing systems and processes, and teaching you how to keep pace with this ever-changing industry.

- Click on User Interface button to select the Manufacture Master
- Enter the details of manufacturer Master
- Click on "save" button to save the records
- To update a particular record, click on " icon.
  Click on "Update" button to update the records
- Click on ""button to Active or Inactive.
- To delete any particular record click on "iiiiii " Delete icon

| Home      | User Interfa      | ace Rep      | ort    |         |            |                             |                  |                            |        |                  |
|-----------|-------------------|--------------|--------|---------|------------|-----------------------------|------------------|----------------------------|--------|------------------|
| Manufact  | <u>ure Master</u> |              |        |         |            |                             |                  |                            |        |                  |
| Code:     |                   | NTR          |        | Name :  | NTR        |                             | Contact Person : | act Person : SUKANTA NEOGI |        |                  |
| Address : |                   | Kolkata      |        | Phone : | 9830046243 |                             | E-mail :         | monsur@vehement.in         |        |                  |
| WebSite : | www.vehement.in   |              |        |         | _          |                             | Upd              | ate Reset                  |        |                  |
|           |                   |              |        |         |            |                             | _                |                            |        |                  |
| Manufact  | uro Licto         |              |        |         |            |                             |                  |                            |        |                  |
| Manufact  |                   |              |        |         |            |                             |                  |                            |        |                  |
| SI. No.   | Cod               | le           | Manufa | cture   | Conta      | Contact Person phone        |                  |                            | E-mail |                  |
|           |                   | Y            |        | r       |            | <b>T</b>                    |                  |                            | Ţ      |                  |
| 1         | NTR               |              | NTR    | SUKAN   | TA NEOGI   |                             | 9830046243       |                            |        | 200              |
|           |                   |              |        |         |            |                             |                  |                            |        |                  |
|           |                   | ne cize: 10  | •      |         |            |                             |                  |                            |        | 1 items in 1 nav |
|           |                   | ge 3126. [10 |        |         |            |                             |                  |                            |        | T items in T bai |
|           |                   |              |        |         |            |                             |                  |                            |        |                  |
|           |                   |              |        |         | © C        | opyright 2020 by vERP All I | Rights Reserved. |                            |        |                  |
|           |                   |              |        |         |            |                             |                  |                            |        |                  |

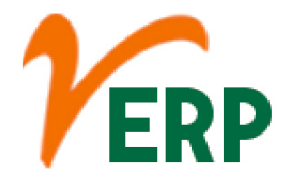

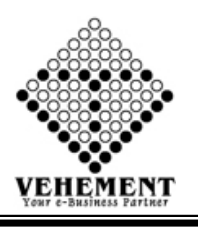

### Item Category

An item category is used to define if an item is suitable for billing or pricing. It defines the additional control functions for a sales document. Example – A standard item function is totally different from the function of a free of charge item or a text item.

- Click on User Interface button to select the Item Category
- Enter the details of Item Category
- Click on "save" button to save the records
- To update a particular record, click on " " icon.
- Click on "Update" button to update the records

| Home User In<br><u>[tem Category En</u> | terface Report<br>try<br>Item Category : Item Category<br>Mode: @Active ©Inactive | Save        | Descripation :<br>Entry Date 11 Sep | Category         |  |  |  |  |  |  |
|-----------------------------------------|-----------------------------------------------------------------------------------|-------------|-------------------------------------|------------------|--|--|--|--|--|--|
|                                         |                                                                                   |             |                                     |                  |  |  |  |  |  |  |
| Item Category De                        | tails                                                                             |             | 0 × 01                              |                  |  |  |  |  |  |  |
| SI, No,                                 | Item Type                                                                         | Description | Creation Date                       | Action           |  |  |  |  |  |  |
| 1                                       | Fast Moving                                                                       | Kolkata     | 30 Apr 2014                         | 9                |  |  |  |  |  |  |
| 2                                       | Slow Moving                                                                       | Kolkata     | 11 Apr 2014                         | )                |  |  |  |  |  |  |
| 3                                       | Obsolete                                                                          | Obsolete    | 30 Apr 2014                         | 2                |  |  |  |  |  |  |
|                                         |                                                                                   |             |                                     |                  |  |  |  |  |  |  |
| К<1>>>                                  | Page size: 10 💌                                                                   |             |                                     | 3 items in 1 pag |  |  |  |  |  |  |
|                                         | © Copyright 2020 by vERP All Rights Reserved.                                     |             |                                     |                  |  |  |  |  |  |  |

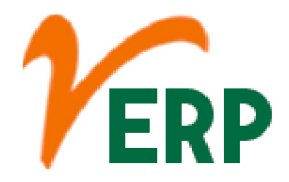

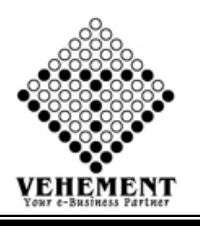

### 🖾 Item Type

Item types define the contents of an item and the information that is stored about an item. Users with the appropriate privileges can create an item type. The information stored about an item is determined by the attributes of the item type.

- Click on User Interface button to select the Item Type
- Enter the details of Item Type
- Click on "save" button to save the records
- To update a particular record, click on " " icon.
- Click on "Update" button to update the records

| Home Us                | ser Interface Report                          |                            |                             |                  |  |  |  |  |  |  |
|------------------------|-----------------------------------------------|----------------------------|-----------------------------|------------------|--|--|--|--|--|--|
| <u>Item Type Entry</u> | ¥.                                            |                            |                             |                  |  |  |  |  |  |  |
|                        | Item Type : Item Type                         | ]                          | Item Type<br>Descripation : |                  |  |  |  |  |  |  |
|                        | Mode: OActive                                 | Entry Date 11 Sep 2020     |                             |                  |  |  |  |  |  |  |
|                        |                                               | Save                       |                             |                  |  |  |  |  |  |  |
| <u>ltem Type Deta</u>  | <u>ills</u>                                   |                            |                             |                  |  |  |  |  |  |  |
| Sl. No.                | Item Type                                     | Description                | Creation Date               | Action           |  |  |  |  |  |  |
|                        |                                               |                            |                             |                  |  |  |  |  |  |  |
| 1                      | Inventory                                     | Tsp item comes under this. | 27 May 2014                 | 9                |  |  |  |  |  |  |
| 2                      | Non Inventory                                 | Comes in all departement   | 28 May 2014                 | 1                |  |  |  |  |  |  |
|                        |                                               |                            |                             |                  |  |  |  |  |  |  |
| K<1>>                  | N Page size: 10 ▼                             |                            |                             | 2 items in 1 pag |  |  |  |  |  |  |
|                        | © Copyright 2020 by vERP All Rights Reserved. |                            |                             |                  |  |  |  |  |  |  |

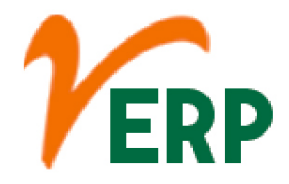

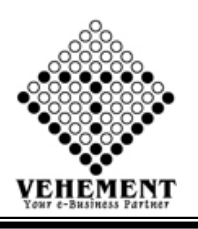

## Product Type Entry

A product type is a template of settings and attributes that you create for a specific set of products. Every product in your catalog has a single product type associated to it, and you must associate each product with a single product type.

- Click on User Interface button to select the Product Type Entry
- Enter the details of Product Type Entry
- Click on "save" button to save the records
- To update a particular record, click on " icon.
- Click on "Update" button to update the records

| Home User In       | terface Report                    |                                      |                        |        |  |  |  |  |
|--------------------|-----------------------------------|--------------------------------------|------------------------|--------|--|--|--|--|
| Product Type Entry | ¥.                                |                                      |                        |        |  |  |  |  |
|                    | Product Type : Product Type Entry | Product Type Entry<br>Descripation : |                        |        |  |  |  |  |
|                    | Mode: <b>◎</b> Active ◯Inactive   |                                      | Entry Date 11 Sep 2020 |        |  |  |  |  |
|                    |                                   | Save                                 |                        |        |  |  |  |  |
| Product Type Deta  | ils                               |                                      |                        |        |  |  |  |  |
| SI. No.            | Product Type                      | Description                          | Creation Date          | Action |  |  |  |  |
|                    |                                   |                                      |                        |        |  |  |  |  |
| 1                  | Meter for Volumetric              | Meter for Volumetric                 | 14 Jan 2017            | 9      |  |  |  |  |
| 2                  | Nozzle Assly                      | Nozzle Assly                         | 17 Jan 2017            | )      |  |  |  |  |
| 3                  | Angular Check Valve               | Angular Check Valve                  | 17 Jan 2017            | Ì      |  |  |  |  |
| 4                  | Quantity Wheel                    | Quantity Wheel                       | 17 Jan 2017            | 1      |  |  |  |  |
| 5                  | Totalizer Assly                   | Totalizer Assly                      | 17 Jan 2017            | Ì      |  |  |  |  |
| 6                  | Pump Unit Assly PTO               | Pump Unit Assly PTO                  | 17 Jan 2017            | Ì      |  |  |  |  |
| 7                  | Pump Unit Assly BLDC              | Pump Unit Assly BLDC                 | 17 Jan 2017            | 9      |  |  |  |  |

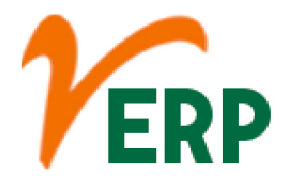

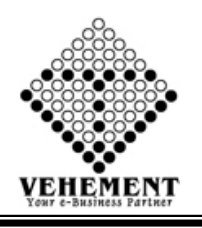

# **Group Master**

The Master Group is a global organization which is involved in a variety of industries. Consisting of media, commodities, recycling, plastics, fashion, real estate and technology.

- Click on User Interface button to select the Group Master
- Enter the details of Group Master
- Click on "save" button to save the records
- To update a particular record, click on " icon.
  Click on "Update" button to update the records
- Click on ""button to Active or Inactive.
- To delete any particular record click on " $\times$  " Delete icon

| Home<br>Item Grou | User Interface Report       |                                                  |               |               |                  |              |  |
|-------------------|-----------------------------|--------------------------------------------------|---------------|---------------|------------------|--------------|--|
|                   | Group Name : Group Master * | Group Code : Group Master                        | *             | Item Type : I | Type : Inventory |              |  |
|                   | Entry Date : 11 Sep 2020    | Status : <pre>@Active</pre> <pre>OInActive</pre> | *             | S             | ave Reset        |              |  |
| <u>Group Deta</u> | <u>ills</u>                 |                                                  |               | 194           |                  |              |  |
| Sl. No.           | GroupName                   | GroupCode                                        | Item Type     | EntryDate     | Status           | Action       |  |
|                   | T                           | T                                                | T             | T             |                  |              |  |
| 1                 | MAIN                        | м                                                | Inventory     | 01/04/2015    | True             | <b>2</b> • X |  |
| 2                 | ASSETS                      | ASSETS                                           | Inventory     | 01/04/2015    | True             | <b>⊘⊜X</b>   |  |
| 3                 | FINISHED                    | FINISHED                                         | Inventory     | 14/01/2017    | True             | <b>)</b>     |  |
| 4                 | SEMI FINISHED               | SEMI FINISHED                                    | Inventory     | 14/01/2017    | True             | <b>⊘⊜X</b>   |  |
| 5                 | RAW MATERIALS               | RAW MATERIALS                                    | Inventory     | 14/01/2017    | True             | <u>/</u>     |  |
| 6                 | Scrap                       | Scrap                                            | Inventory     | 20/04/2017    | True             | <b>⊘⊜X</b>   |  |
| 7                 | Service                     | Service                                          | Non Inventory | 01/07/2017    | True             | <b>2</b> • X |  |

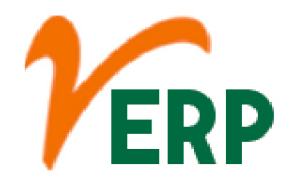

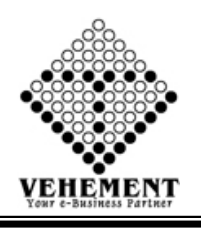

# Item Creation

This function allows you to create a single item, based on either a template or an item type. You can only create items in the lowest level bucket of a hierarchy. A bucket and an item cannot co-exist in the same bucket, that is you cannot create items in buckets with sub buckets.

- Click on User Interface button to select the Item Creation
- Enter the details of Item Creation
- Click on "save" button to save the records
- To update a particular record, click on " icon.
  Click on "Update" button to update the records
- Click on ""button to Active or Inactive.
- To delete any particular record click on " $\times$ " Delete icon

| Home User Inte  | rface Report                |    |                         |             |                           |          |
|-----------------|-----------------------------|----|-------------------------|-------------|---------------------------|----------|
| Item Creation M | laster Details              |    |                         |             |                           |          |
|                 | Item Name : Mobile          | *  | Item Code : Mobile`     | *           | Item Type : Inventory     | ▼ *      |
|                 | Group : Direct Expenses     | ▼* | Unit Group : Litre Unit | ▼ Details * | Unit : Ltr                | <b>*</b> |
| Ite             | m Category :Select Category | •  | Product Type : Assets   | ▼ *         | Status : @Active InActive |          |
|                 | Is Serial : ©Yes ®No        |    | Is BarCode : ©Yes®No    |             | Entry Date : 11 Sep 2020  |          |
|                 | Mfg Code : NTR              | ▼* | Warranty Period :       | (in MM)     | Granty period :           | (in MM)  |
| Max             | imum Level :                |    | Minimum Level :         |             | Re-order level :          |          |
|                 | Rack No :                   |    | Drawing No :            |             | Part No :                 |          |
|                 | Page No :                   |    | Sample No :             |             | Remarks :                 |          |

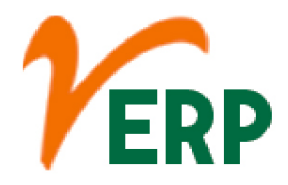

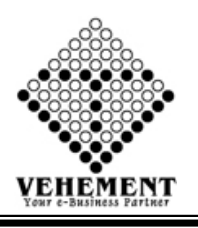

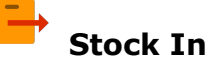

When a physical or online store has an item in stock, it has that item in the store or in a warehouse and available for purchase now. All showers and enclosures in the range are held in stock and are available for fast delivery.

- Click on User Interface button to select the Stock In
- Enter the details of Stock In
- Click on "save" button to save the records
- Click on "Search" button to get the date of Stock In. It will display all the Stock In
- To update a particular record, click on " icon.
- Click on "Update" button to update the records
- To delete any particular record click on "iiii" Delete icon

| Purchase Price :<br>Opening Stock :            | 200<br>100             |     | Sales Price :<br>Opening Rate : | : All organic chemicals other than <u>c</u><br>: 250<br>: 2600 | Production Price :<br>Stock As on : | 11 Sep 2020 |  |
|------------------------------------------------|------------------------|-----|---------------------------------|----------------------------------------------------------------|-------------------------------------|-------------|--|
| Price Effective Date :<br>Serial No/Bar Code : | 11 Sep 2020            |     |                                 |                                                                | Save Reset                          |             |  |
| <u> List</u>                                   |                        |     |                                 |                                                                |                                     |             |  |
| Customer Com .                                 | Select CC Center / Bra | nch | ▼ Grou                          | p :Select Group                                                | <ul> <li>Stock Name:</li> </ul>     |             |  |

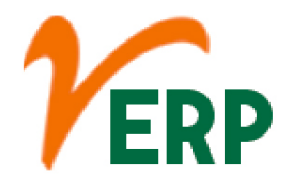

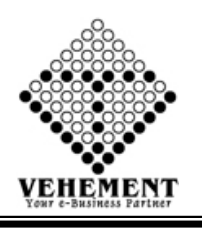

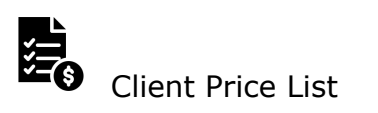

This function allows you to create a list of prices valid for a certain date for a certain list of products and group of business partners. You can use price lists to make your current prices available in list form at any time.

- Click on User Interface button to Client Price List
- To update a particular record, click on " I con.
- Click on "Update" button to update the records

| Home              | User Interface F    | Report                                                                          |        |        |      |      |
|-------------------|---------------------|---------------------------------------------------------------------------------|--------|--------|------|------|
| <u>Client Pri</u> | <u>ce List</u>      |                                                                                 |        |        |      |      |
|                   |                     | Customer Care Center : Head Office                                              |        |        |      |      |
|                   |                     | Category :                                                                      |        |        |      |      |
|                   |                     | Select Code : Select Code                                                       |        |        |      |      |
|                   |                     |                                                                                 |        |        |      |      |
| <u>Inventory</u>  | <u>/ Stock List</u> |                                                                                 |        |        | -    |      |
| SI. No.           | StockAlias          | StockName                                                                       | PageNo | PartNo | Rate | Edit |
|                   | T                   | T                                                                               | T      | T      | T    |      |
| 1                 | F0001               | Meter for Volumetric Measurement -NTR/06                                        |        |        | 0.00 | 2    |
| 2                 | F0002               | Meter for Volumetric Measurement (NTR/06) with PTO Opt. Accessories             |        |        | 0.00 | Ì    |
| 3                 | F0003               | Meter for Volumetric Measurement (NTR/06) with 12V Battery Operated Accessories |        |        | 0.00 | 2    |
| 4                 | RM0005              | Angular Check Valve Body 1½"                                                    |        |        | 0.00 | Ì    |
| 5                 | F0004               | Mini Dispensing Pump                                                            |        |        | 0.00 | 1    |
| 6                 | F0005               | Meter for Volumetric Measurement 5 digit (9999.9 ltrs.) Series-NTR/06           |        |        | 0.00 | )    |
| 7                 | F0006               | Meter for Volumetric Measurement Electronic(Preset)                             |        |        | 0.00 | 1    |
| 8                 | F0007               | Mechanical Fuel dispenser Model No -MFD/NTR/05                                  |        |        | 0.00 | )    |
| 9                 | F0008               | Meter for Volumetric Electronic (Non Preset) NTR/04                             |        |        | 0.00 | 2    |

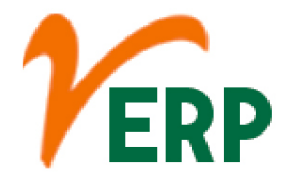

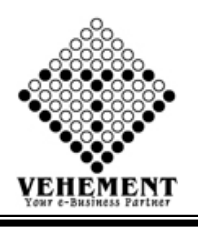

### Stock Rate Update

Stock prices change every day by market forces. By this we mean that share prices change because of supply and demand. If more people want to buy a stock (demand) than sell it (supply), then the price moves up.

- Click on User Interface button to Stock Rate Update
- Then select data on the relevant fields
- Click on "View" button to get the date of Stock Rate Update. It will display all the Stock Rate Update
- Click on "Browse" button choose stock Rate update file.
- Click on "Import" button to import the records

| Home          | User Interface   | Report |             |           |          |             |              |                        |             |          |              |             |        |
|---------------|------------------|--------|-------------|-----------|----------|-------------|--------------|------------------------|-------------|----------|--------------|-------------|--------|
| Stock Ra      | te Update        |        |             |           |          |             |              |                        |             |          |              |             |        |
|               |                  |        | Bra         | nch Name  | : Head   | Office      |              | ▼ *                    |             |          |              |             |        |
|               |                  |        |             | Groun     | · Direct | Evnenses    | •            |                        |             |          |              |             |        |
|               |                  |        |             |           |          |             |              |                        |             |          |              |             |        |
|               |                  |        | Item        | Category  | Obsole   | ete         | <b>`</b>     |                        | _           |          |              |             |        |
|               |                  |        |             |           |          |             |              |                        | View        |          |              |             |        |
| Stock Item    | Details          |        |             |           |          |             |              |                        |             |          |              |             |        |
| Item Nam      | e                |        |             | Item Code |          | Part No.    |              | Purchase Price         | Sales Price | Price Et | fective Date | Branch Name | Select |
|               |                  | T      |             |           | T        |             | T            | T                      | T           |          | T            |             |        |
| No records to | display.         |        |             |           |          |             |              |                        |             |          |              |             |        |
|               |                  |        |             |           |          |             |              |                        |             |          |              |             |        |
|               |                  |        | -           |           |          |             |              | xport All to Excel     |             | 3        |              |             |        |
| Selected Sto  | ock Item Details |        |             |           |          |             |              |                        |             |          |              |             |        |
|               |                  |        |             |           |          |             | Ex           | port Selected Item     |             |          |              |             |        |
|               |                  |        |             |           |          |             |              | to Excel               |             |          |              |             |        |
| Import Stoc   | k Item Details   |        |             |           |          |             |              |                        |             |          |              |             |        |
|               |                  |        | Select Exce | el File : | Browse   | e No file s | elected.     | Import                 |             |          |              |             |        |
|               |                  |        |             |           |          |             |              |                        |             |          |              |             |        |
|               |                  |        |             |           |          | © C         | opyright 202 | 0 by VERP All Rights I | Reserved.   |          |              |             |        |

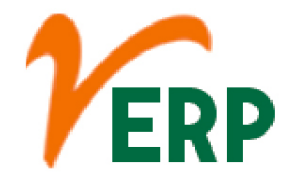

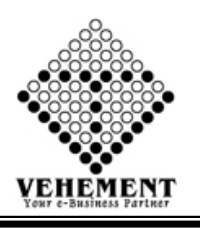

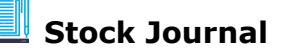

Stock journal is a journal in which all types of stock adjustments are entered. The stock adjustment may be due to the following reasons: Inter-Godown Transfer: This is useful to transfer the goods from one location to another. The quantity of stock remains the same, but the location changes.

- Click on User Interface button to Stock Stock Journal
- Then select data on the relevant fields
- Click on "Add" button to add the records
- Click on "save" button to save the records
- To update a particular record, click on " icon.
  Click on "Update" button to update the records
- To delete any particular record click on " $\times$  " Delete icon

| Home l                         | Jser Interface Report  |          |             |                                              |             |
|--------------------------------|------------------------|----------|-------------|----------------------------------------------|-------------|
| Stock Journal <mark>Ent</mark> | rγ                     |          |             |                                              |             |
|                                | Reference No. : 100433 |          | Dat         | ie : 11 Sep 2020.                            |             |
| Enter Journal De               | tails                  |          |             |                                              |             |
|                                | Entry Type : Out OIn   |          | Branch Nam  | e : Head Office                              | •           |
|                                | Quantity: 4.00         |          | Item Nam    | e : 1 1/2" DIP CAP ALU. ( FILLING )( SF393 ) | •           |
|                                |                        |          |             | Add                                          |             |
|                                |                        | Sav      | ve Reset    |                                              |             |
|                                |                        |          |             |                                              |             |
| Journal Show                   |                        |          |             |                                              |             |
| Led No.                        | Led No.                | Ref. No. | Date        | Branch Name                                  | Action      |
|                                |                        | T        | T           | <b>T</b>                                     |             |
| 1                              | SJUR179                | JS/163   | 22 Jun 2017 | Head Office                                  | <u> / X</u> |
| 2                              | SJUR90                 | SJ/072   | 16 Aug 2017 | Head Office                                  | <u>)X</u>   |
| 3                              | SJUR177                | SJ/161   | 18 Aug 2017 | Head Office                                  | <u> /X</u>  |
| 4                              | SJUR113                | SJ/091   | 12 Sep 2017 | Head Office                                  | )X          |
| 5                              | SJUR89                 | SJ/071   | 12 Sep 2017 | Head Office                                  | <b>∂X</b>   |

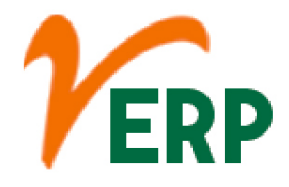

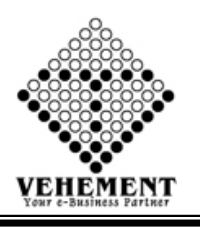

### **HSN Master**

Find HSN / SAC Codes & GST Rates for your goods & services HSN code stands for "Harmonized System of Nomenclature". This system has been introduced for the systematic classification of goods all over the world. HSN code is a 6-digit uniform code that classifies 5000+ products and is accepted worldwide.

- Click on User Interface button to HSN Master
- Then select data on the relevant fields
- Click on "save" button to save the records
- To update a particular record, click on " icon.
  Click on "Update" button to update the records
- Click on ""button to Active or Inactive

| Home                                                        | User Interface | Report                                                                                                    |                |                |      |                   |  |  |  |  |
|-------------------------------------------------------------|----------------|----------------------------------------------------------------------------------------------------|----------------|----------------|------|-------------------|--|--|--|--|
| HSN Mas                                                     | ter            |                                                                                                    |                |                |      |                   |  |  |  |  |
| HSN/SAC Code : 23765 Description :                          |                |                                                                                                    |                |                |      |                   |  |  |  |  |
| Tax Percentage Type : Nil  Tax Percentage : 0.00 Type : HSN |                |                                                                                                    |                |                |      |                   |  |  |  |  |
|                                                             |                | Save Reset                                                                                                    |                |                |      |                   |  |  |  |  |
| HSN Lists                                                   |                |                                                                                                    |                |                |      | £                 |  |  |  |  |
| SI. No.                                                     | HSNCode        | Description                                                                                                    | Tax Type       | Tax Percentage | Туре | Action            |  |  |  |  |
|                                                             | T              |                                                                                                    | Ţ              | T              | T    |                   |  |  |  |  |
| 1                                                           | HSN0000        | TAX FREE                                                                                                    | Zero Rated     | 0.00           | HSN  | <b>∦</b> ●X       |  |  |  |  |
| 2                                                           | 8308           | Clasps, frames with clasps, buckles, buckle-clasps, hooks, eyes, eyelets and the like, of base metal, of a kind used for clothin | Non Zero Rated | 18.00          | HSN  | <b>∛⊜X</b>        |  |  |  |  |
| 3                                                           | 8531           | Electric sound or visual signalling apparatus                                                                                    | Non Zero Rated | 18.00          | HSN  | <b>⊘</b> ●X       |  |  |  |  |
| 4                                                           | 8307           | Flexible tubing of base metal, with or without fittings                                                                          | Non Zero Rated | 18.00          | HSN  | <b>∛⊜X</b>        |  |  |  |  |
| 5                                                           | 8543           | Electrical machines and apparatus, having individual functions, not specified or included elsewhere in this Chapter              | Non Zero Rated | 18.00          | HSN  | <b>∦</b> ●X       |  |  |  |  |
| 6                                                           | 8211           | Knives with cutting blades                                                                                                    | Non Zero Rated | 12.00          | HSN  | <b>∛</b> ●X       |  |  |  |  |
| 7                                                           | 05/17          | Lithium ion securalitaer                                                                                                    | Non Toro Dated | 10 00          | LICN | <i>)</i> <b>`</b> |  |  |  |  |

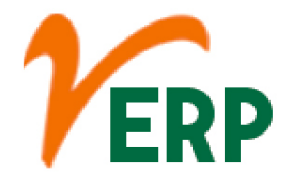

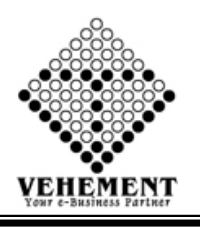

Issue Slip

You can use this form to print a goods issue slip as proof of the goods movement when posting a goods issue from the stock of material provided to a subcontractor. You can use this form in MM Inventory Management when posting goods issues.

- Click on User Interface button to Issue Slip
- Then select data on the relevant fields
- Click on "Search" button to get the Items Details
- Then enter Quantity, Rate and Description
- Then Click on "Q"update icon
  Click on "save" button to save the records
- To update a particular record, click on " $\mathscr{P}$ " icon.
- Click on "Update" button to update the records
- To delete any particular record click on " $\times$ " Delete icon
- To view the Existing records click on "" icon.

| Home User Interface Report          |                           |                           |                                 |
|-------------------------------------|---------------------------|---------------------------|---------------------------------|
| Type : ODirect                      | Employee :Select Employee |                           |                                 |
| CC Center : Head Office *           | Department : AD-2         | Production U              | nit : -Select Production Unit 💌 |
| Reference No. : 4324                | Issue Date : 11/09/2020   | Remar                     | ks: Ø                           |
| Item Type Details - Search          |                           |                           |                                 |
| Rate : Normal                       |                           | Group : RAW MATERIAL      | S 🔹                             |
| Product Type : Pump Unit Assly BLDC |                           | Search Add Ite            | ms                              |
| Item Details                        |                           |                           |                                 |
|                                     |                           |                           |                                 |
| Selected Item Details               |                           |                           |                                 |
|                                     |                           |                           |                                 |
|                                     |                           | Total Amount =            |                                 |
| Issue Details Show                  |                           |                           |                                 |
| - Click to Hide Serach Content      |                           |                           |                                 |
| Serach By :Select All 🔻             | Search                    |                           |                                 |
| SI. No. Issue No. Branch Ref N      | lo. DepartmentName        | ProductionUnit Issue Date | Type Action                     |
|                                     | Save Reset                |                           |                                 |

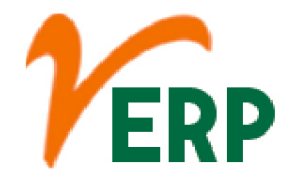

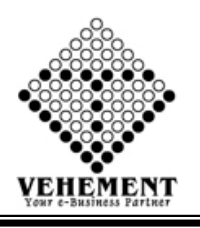

## Inventory Management Setup

Inventory management refers to the process of ordering, storing and using a company's inventory. This includes the management of raw materials, components and finished products, as well as warehousing and processing such items.

- Click on User Interface button to Inventory Management Setup
- Then enter data on the relevant fields
- Click on "Search" button to get the Items Details
- Click on "Update" button to update the records

| Home User Interface | Report      |            |         |                                  |          |              |  |
|---------------------|-------------|------------|---------|----------------------------------|----------|--------------|--|
| Bin Management Setu | <u>)</u>    |            |         |                                  |          |              |  |
| Base Leve           | l : Store   |            |         |                                  |          |              |  |
| No of Level         | <b>s</b> :3 |            |         |                                  |          |              |  |
|                     | Leve        | Level Name | _       | _                                |          |              |  |
|                     | 1           | Room       |         |                                  |          |              |  |
| Level               | s: 2        | Shelf      |         |                                  |          |              |  |
|                     | 3           | Rack       |         |                                  |          |              |  |
|                     |             |            |         |                                  |          |              |  |
|                     |             |            |         |                                  |          | Update Reset |  |
|                     |             |            | © Соруг | right 2020 by vERP All Rights Re | eserved. |              |  |

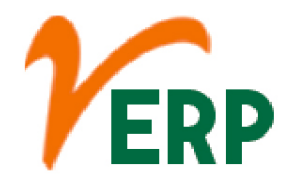

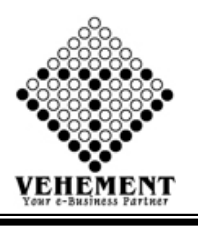

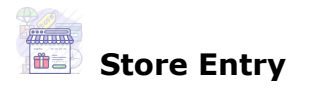

Optimized Inventory Management! Store is an essential part of any manufacturing organization. ... By generating detailed reports on various essential aspects of store management, it offers visibility into critical inventory levels.

- Click on User Interface button to Store Entry
- Then select data on the relevant fields
- Click on "save" button to save the records
- To update a particular record, click on " " icon.
  Click on "Update" button to update the records
- Click on ""button to Active or Inactive
- To delete any particular record click on " $\times$  " Delete icon

| Home User Ir  | terface Report          |                 |                                |                                                                                                    |
|---------------|-------------------------|-----------------|--------------------------------|----------------------------------------------------------------------------------------------------|
| Store Entry   |                         |                 |                                |                                                                                                    |
| -             | CC Center : Head Office | •               |                                |                                                                                                    |
|               | Store : Store1          |                 | Descrip                        | store<br>stion :                                                                                                    |
|               |                         |                 |                                |                                                                                                    |
|               |                         |                 | Save Reset                     |                                                                                                    |
| Store Details |                         |                 |                                |                                                                                                    |
| SI. No.       | CC Center               | Store           | Description                    | Action                                                                                                    |
|               |                         |                 |                                |                                                                                                    |
| 1             | Head Office             | Store NTARPL    | Store of Headoffice NTARPL     | in the second second se |
|               |                         |                 |                                |                                                                                                    |
| К < 1 > >     | Page size: 10 🔻         |                 |                                | 1 items in 1 pag                                                                                                    |
|               |                         | © Copyright 202 | 0 by vERP All Rights Reserved. |                                                                                                    |

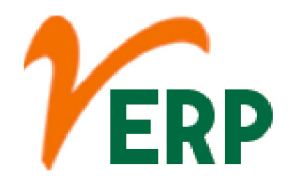

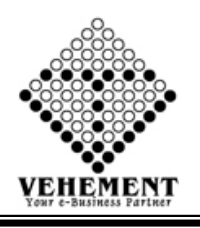

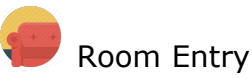

This is the initial inventory purchase, which is routed through the accounts payable system. The debit will be to either the raw materials inventory or the merchandise inventory account, depending on the nature of the goods purchased.

- Click on User Interface button to Room Entry
- Then select data on the relevant fields
- Click on "save" button to save the records
- To update a particular record, click on " icon.
  Click on "Update" button to update the records
- Click on ""button to Active or Inactive
- To delete any particular record click on " $\times$  " Delete icon

| Home User Int         | terface Report                                  |                           |                  |                                         |              |  |
|-----------------------|-------------------------------------------------|---------------------------|------------------|-----------------------------------------|--------------|--|
| <u>Room Entry</u>     | CC Center : Head Office                         | <b></b>                   |                  | Store                                   | Store NTARPL |  |
|                       | Room : Room                                     |                           |                  | Room                                    |              |  |
|                       |                                                 |                           | Save Reset       |                                         |              |  |
| Room Details          |                                                 |                           |                  |                                         |              |  |
| CL Ma                 |                                                 |                           |                  |                                         |              |  |
| 51, IVO,              | CC Center                                       | Store                     | Room             | Description                             | Action       |  |
| JT: NO.               |                                                 | Store                     | Koom             | Description                             | Action       |  |
| эл. No.               | CC Center                                       | Store Store NTARPL        | ROOM-1           | ROOM-1                                  | Action       |  |
| 51. NO.               | CC Center Head Office Head Office               | Store NTARPL Store NTARPL | ROOM-1<br>ROOM-2 | Description<br>ROOM-1<br>FINISHED ITEMS | Action       |  |
| 31.100.<br>1<br>2<br> | CC Center Head Office Head Office Page size: 10 | Store NTARPL Store NTARPL | ROOM-1<br>ROOM-2 | Description COM-1 FINISHED ITEMS        | Action       |  |

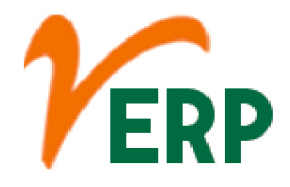

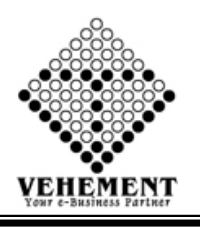

### Shelf Entry

A shelf is a flat piece of wood, metal, or glass which is attached to a wall or to the sides of a cupboard. Shelves are used for keeping things on. He took a book from the shelf.

- Click on User Interface button to Shelf Entry
- Then select data on the relevant fields
- Click on "save" button to save the records
- To update a particular record, click on " icon.
  Click on "Update" button to update the records
- Click on ""button to Active or Inactive
- To delete any particular record click on " $\times$ " Delete icon

| Home          | User Interface | Report    |              |     |          |            |             |              |        |   |
|---------------|----------------|-----------|--------------|-----|----------|------------|-------------|--------------|--------|---|
| Shelf Entry   |                |           |              |     |          |            |             |              |        |   |
|               |                | CC Center | Head Office  | •   |          |            | Store       | Store NTARPL |        | • |
|               | Room           |           | ROOM-1       | -   |          |            |             |              |        |   |
|               |                | Shelf     | Shelf        |     |          |            | Description | Shelf        |        |   |
|               |                |           |              |     | Save Res | et         |             |              |        |   |
| Shelf Details | 5              |           |              |     |          |            |             |              |        |   |
| SI. No.       |                | CC Center | Store        |     | Room     | Shelf      | Descriptio  | n            | Action |   |
|               |                |           |              |     |          |            |             |              |        |   |
| 1             | Head           | Office    | Store NTARPL | ROC | 0M-1     | ALMIRAH-01 | ALMIRAH-01  | 9            | ² 🔵 🛛  |   |
| 2             | Head           | Office    | Store NTARPL | ROC | 0M-2     | ALMIRAH-01 | ALMIRAH-01  | )            | ° 🛑 🛛  |   |
| 3             | Head           | Office    | Store NTARPL | ROC | 0M-2     | ALMIRAH-02 | ALMIRAH-02  | 9            | ° 🛑 🛛  |   |
| 4             | Head           | Office    | Store NTARPL | ROC | 0M-2     | ALMIRAH-03 | ALMIRAH-03  | 9            | ° 🛑 🖾  |   |
| 5             | Head           | Office    | Store NTARPL | ROC | 0M-2     | ALMIRAH-04 | ALMIRAH-04  | Ì            | ° 🛑 🛛  |   |

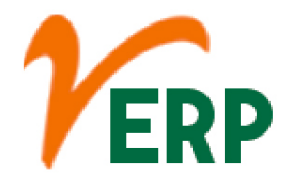

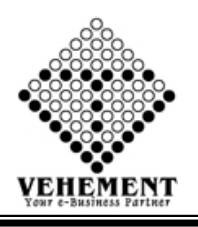

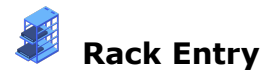

These labels mark each rack bay location and are used to identify products for storing, picking and inventory management. They typically include a one- or two-dimensional barcode image and human-readable letters and numbers.

- Click on User Interface button to Rack Entry
- Then select data on the relevant fields
- Click on "save" button to save the records
- To update a particular record, click on " $\mathscr{P}$ " icon.
- Click on "Update" button to update the records
- Click on """button to Active or Inactive

| Home                                        | User Interface Report                                                                         |                                                                               |                                              |                                                     |                                                                                                    |                                                            |              |        |
|---------------------------------------------|-----------------------------------------------------------------------------------------------|-------------------------------------------------------------------------------|----------------------------------------------|-----------------------------------------------------|----------------------------------------------------------------------------------------------------|------------------------------------------------------------|--------------|--------|
| Rack Entry                                  |                                                                                               |                                                                               |                                              |                                                     |                                                                                                    |                                                            |              |        |
|                                             | CC Center                                                                                     | : Head Office                                                                 | •                                            |                                                     | Store                                                                                                    | ¥                                                          | Store NTARPL | •      |
|                                             | Room                                                                                          | ROOM-1                                                                        | •                                            |                                                     | Shelf                                                                                                    | v                                                          | SHELF-01     | •      |
|                                             | Rack                                                                                          | Rack                                                                          |                                              |                                                     |                                                                                                    | Description :                                              | Rack         |        |
|                                             |                                                                                               |                                                                               |                                              | Save Reset                                          |                                                                                                    |                                                            |              |        |
|                                             |                                                                                               |                                                                               |                                              |                                                     |                                                                                                    |                                                            |              |        |
| Rack Details                                | i                                                                                             |                                                                               |                                              |                                                     |                                                                                                    |                                                            |              |        |
| <u>Rack Details</u><br>Sl. No.              | CC Center                                                                                     | Store                                                                         | Room                                         | Shelf                                               | Rack                                                                                                    | Descript                                                   | tion         | Action |
| <mark>Rack Details</mark><br>Sl. No.        | CC Center                                                                                     | Store                                                                         | Room                                         | Shelf                                               | Rack                                                                                                    | Descript                                                   | tion         | Action |
| Rack Details<br>Sl. No.                     | CC Center                                                                                     | Store                                                                         | Room<br>ROOM-2                               | Shelf Shelf ALMIRAH-03                              | Rack<br>RACK-1                                                                                             | Descript                                                   | tion         | Action |
| Rack Details                                | ECC Center<br>Head Office<br>Head Office                                                      | Store NTARPL<br>Store NTARPL                                                  | Room<br>ROOM-2<br>ROOM-2                     | Shelf Shelf ALMIRAH-03 ALMIRAH-04                   | Rack<br>RACK-1<br>RACK-1                                                                                   | Descript<br>RACK-1<br>RACK-1                               | tion         | Action |
| Rack Details<br>Si. No.<br>1<br>2<br>3      | ECC Center CC Center Head Office Head Office Head Office Head Office                          | Store NTARPL Store NTARPL Store NTARPL Store NTARPL Store NTARPL              | Room<br>RooM-2<br>ROOM-2<br>ROOM-1           | Shelf Shelf ALMIRAH-03 ALMIRAH-04 SHELF-01          | Rack<br>RACK-1<br>RACK-1<br>RACK-1<br>RACK-1                                                               | RACK-1<br>RACK-1<br>RACK-1                                 |              | Action |
| Rack Details<br>SI. No.<br>1<br>2<br>3<br>4 | E CC Center CC Center Head Office Head Office Head Office Head Office Head Office Head Office | Store NTARPL Store NTARPL Store NTARPL Store NTARPL Store NTARPL Store NTARPL | Room<br>ROOM-2<br>ROOM-2<br>ROOM-1<br>ROOM-2 | Shelf Shelf ALMIRAH-03 ALMIRAH-04 SHELF-01 SHELF-01 | Rack           RACK-1           RACK-1           RACK-1           RACK-1           RACK-1           RACK-1 | Descript<br>RACK-1<br>RACK-1<br>RACK-1<br>RACK-1<br>RACK-1 | tion         | Action |

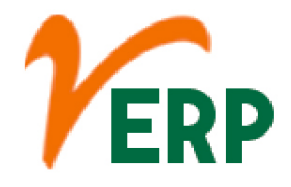

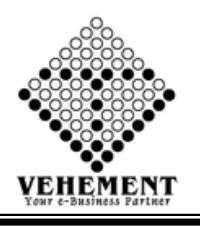

## Inventory Management Item Setup

Inventory management refers to the process of ordering, storing and using a company's inventory. This includes the management of raw materials, components and finished products, as well as warehousing and processing such items.

- Click on User Interface button to Inventory Management Item Setup
- Then select data on the relevant fields
- Click on "Add" button to add the records
- Click on "save" button to save the records
- To update a particular record, click on " icon.
- Click on "Update" button to update the records
- To delete any particular record click on "iiiiiii " Delete icon

| Home User               | r Interface Report              |                                                 |                             |            |
|-------------------------|---------------------------------|-------------------------------------------------|-----------------------------|------------|
| Inventory Item 9        | Setup                           |                                                 |                             |            |
|                         | CC Center : Head Office         |                                                 | Group : FINISHED            |            |
|                         | Product Type : Angular Check Va | alve                                            | Stock :Select Item          | •          |
| Bin Details             |                                 |                                                 |                             |            |
| 3                       | Store Store NTARPL              | -                                               | RoomSelect Room             | •          |
| 5                       | Shelf The Shelf                 | -                                               | Rack 👻Select Rack           | •          |
|                         | Stock Capacity :                |                                                 |                             |            |
|                         |                                 | Add                                             |                             |            |
|                         |                                 | Save Reset                                      |                             |            |
| <u>Bin Setup With I</u> | tem Details                     |                                                 |                             |            |
| SI. No.                 | CC Center                       | Stock Name                                      | Product Type                | Action     |
|                         | T                               | T                                               | Ţ                           |            |
| 1                       | Head Office                     | Angular Check Valve 50 mm ( F0011 )             | Tank and Pipe Line Fittings | <i>)</i> 🛛 |
| 2                       | Head Office                     | Angular Check Valve 40 mm ( F0012 )             | Tank and Pipe Line Fittings | 20         |
| 3                       | Head Office                     | Horizontal Check Valve $1\%"$ (40 mm) ( F0013 ) | Tank and Pipe Line Fittings | <i>)</i> 🛛 |
| 4                       | Head Office                     | Camlock Coupling 3" (80 mm) (Female) ( F0212 )  | Tank and Pipe Line Fittings | 20         |

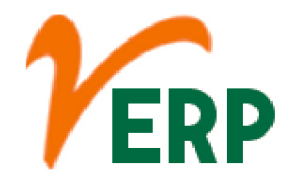

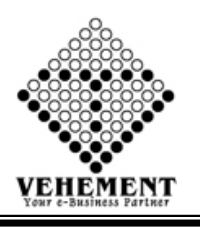

## Bulk HSN/SAC Updates of Items

Search the required HSN code. For including new goods and services in the GST registration, you need to type the relevant HSN codes inside the HSN codes field provided just below the Non-Core Fields. On typing the HSN code, the related goods will show up. You have to tap on it, and the relevant goods type will be added

- Click on User Interface button to Inventory Bulk HSN/SAC Updates of Items
- Then select data on the relevant fields
- Click on "Search" button to get the Bulk HSN/SAC Updates of Items
- Then select the check box
- To delete any particular record click on "iiii m" Delete icon
- Click on "save" button to save the records

| Ho         | Home User Interface Report        |                                                                           |          |          |        |        |               |                      |                |      |  |
|------------|-----------------------------------|---------------------------------------------------------------------------|----------|----------|--------|--------|---------------|----------------------|----------------|------|--|
| Item       | em HSN Update                     |                                                                           |          |          |        |        |               |                      |                |      |  |
|            | Serach By :Stock Group V ASSETS V |                                                                           |          |          |        |        |               |                      |                |      |  |
|            |                                   |                                                                           |          |          | Search | 1      |               |                      |                | _    |  |
| SI.<br>No. | Product Image                     | ItemName                                                                  | ItemCode | Part No. |        |        | Product Type  | HSN/SAC              | Тах Туре       | Туре |  |
|            |                                   | T                                                                         | T        | T        | T      | T      | T             | T                    | T              | T    |  |
| 1          | Ø                                 | Air-conditioning machines, comprising a motor-<br>driven fan and elements | FA005    |          | Pcs    | ASSETS | Assets        | 8415 (28.00%)        | Non Zero Rated | HSN  |  |
| 2          | Ø                                 | DIE                                                                       | FA006    |          | Pcs    | ASSETS | Assets        | 7325 (18.00%)        | Non Zero Rated | HSN  |  |
| 3          | $\oslash$                         | FURNITURE AND FIXTURES                                                    | FA003    |          | Pcs    | ASSETS | General Assly | 94013000<br>(18.00%) | Non Zero Rated | HSN  |  |
| 4          | Ø                                 | Machinery for<br>Washing,Cleaning,Wringing,Drying,Ironing,Pressing        | FA004    |          | Pcs    | ASSETS | Assets        | 8451 (18.00%)        | Non Zero Rated | HSN  |  |
| 5          | $\oslash$                         | Mobile Phones                                                             | FA002    |          | Pcs    | ASSETS | Assets        | 85171290<br>(12.00%) | Non Zero Rated | HSN  |  |
|            |                                   |                                                                           |          | Save     | Reset  |        |               |                      |                |      |  |

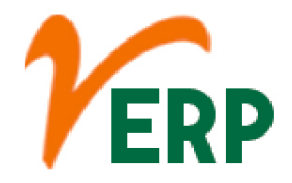

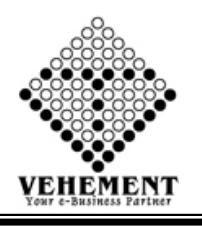

## **Goods Received Note Entry**

Your GRN acts as internal proof of goods received to process and match against your supplier invoices/purchase orders. The goods receipt note is an internal document produced after inspecting delivery for proof of order receipt. Generally produced by your stores team.

- Click on User Interface button to Goods Received Note Entry
- Then select data on the relevant fields
- Click on "Search" button to get the Items Details
- Click on action " pencil icon
  Then enter Quantity, Rate and Description
- Then Click on " update icon
- Click on "save" button to save the records
- To update a particular record, click on " I icon.
- Click on "Update" button to update the records
- To delete any particular record click on " $\times$ " Delete icon
- To view the Existing records click on "" icon.

| Home User Interface Report                  |                     |            |                |                      |                            |            |                 |        |
|---------------------------------------------|---------------------|------------|----------------|----------------------|----------------------------|------------|-----------------|--------|
| Goods Received Note                         |                     |            |                |                      |                            |            |                 |        |
| Entry Details                               |                     |            |                |                      |                            |            |                 |        |
| Date :                                      | : 11 Sep 2020 🔠     |            | Re             | ceive Reference No : | Receive Reference          | e No 24242 | *               |        |
| + Click to Show Content Way Bill Details    |                     |            |                |                      |                            |            |                 |        |
| Supplier / Customer Details                 |                     |            |                |                      |                            |            |                 |        |
| CC Center :                                 | Head Office         | <b>v</b> * | Supplie        | er / Customer Name : | Select Supplie<br>Supplier | r          | 🔹 * 🗖 In Active | e Add  |
| GSTIN :                                     | :                   |            |                | Balance :            |                            |            |                 |        |
| Vendor Code :                               |                     |            | Supplier /     | Customer Address :   | : Supplier Details         |            |                 | ails   |
| Delivery Address :                          | Kolkata<br>:        |            |                | Remarks :            | ОК                         |            |                 |        |
| + Click to Show Content Contact Person Deta | ails                |            |                |                      |                            |            |                 |        |
| Item Type Details - Search                  |                     |            |                |                      |                            |            |                 |        |
| Rate :                                      | :  Normal           |            |                | Group :              | Select Grou                | p          | •               |        |
| Product Type :                              | Select Product Type | •          |                |                      | Search Add                 | Items      |                 |        |
| Item Details                                |                     |            |                |                      |                            |            |                 |        |
| SI. No. Product Code Produ                  | uct Name            | HSN/SAC    | Stock Quantity | Quantity Unit        | Rate                       | DiscPers   | Description     | Action |
| T                                           | T                   | Ţ          |                |                      |                            |            |                 |        |
|                                             |                     |            | Save Reset     |                      |                            |            |                 |        |

#### **VEHEMENT TECHNOLOGIES PRIVATE LIMITED** AI-67, Street No-29, Newtown, Kolkata, West Bengal, India. Zip Code: 700156

Tel: +91-33-46023678 / 7044848888 Email: info@vehement.in GSTN: 19AACCV4544R1ZK Your Complete Business Solution Provider

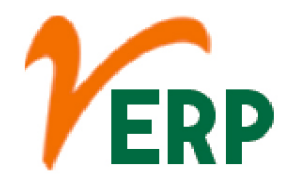

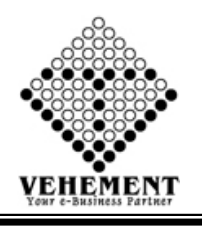

Delivery Challan Entry

A delivery challan is a document created during the transportation of goods from one place to another which may or may not result in sales. This is sent along with the shipped goods. It contains the details of the items shipped, quantity of those goods, buyer and delivery address.

- Click on User Interface button to Delivery Challan Entry
- Then select data on the relevant fields
- Click on "Search" button to get the Items Details
- Click on action " pencil icon
- Then enter Quantity, Rate and Description
- Then Click on "Q"update icon
  Click on "save" button to save the records
- To update a particular record, click on " $\mathscr{P}$ " icon.
- Click on "Update" button to update the records
- To delete any particular record click on " $\times$ " Delete icon
- To view the Existing records click on " $\overline{\mathbf{m}}$ " icon.

| Home                    | User Interface Repo                    | rt                                       |            |                                                                                          |                        |                              |               |                |        |  |
|-------------------------|----------------------------------------|------------------------------------------|------------|------------------------------------------------------------------------------------------|------------------------|------------------------------|---------------|----------------|--------|--|
| Delivery Cl             | hallan                                 |                                          |            |                                                                                          |                        |                              |               |                |        |  |
| Entry Details           |                                        |                                          |            |                                                                                          |                        |                              |               |                |        |  |
|                         | 1                                      | Date : 11 Sep 2020                       |            |                                                                                          | Delivery Reference No  | 6364343                      |               | *              |        |  |
| + Click to Sho          | Click to Show Content Way Bill Details |                                          |            |                                                                                          |                        |                              |               |                |        |  |
| Supplier / Cu           | Supplier / Customer Details            |                                          |            |                                                                                          |                        |                              |               |                |        |  |
| CC Center : Head Office |                                        |                                          | <b>▼</b> * | Sup                                                                                      | pplier / Customer Name | A K Builders (Su<br>Supplier | ndry Debtors) | ▼ * 🗖 In Activ | e Add  |  |
|                         | G                                      | STIN :10AAWPK7553Q1ZX                    |            |                                                                                          | Balance                | :                            |               |                |        |  |
|                         | Vendor 0                               | Code :                                   |            | Supplier / Customer Address : Ghogha,Sanhoula,,Dist-Bhagalpur,pin coc 💌 Supplier Details |                        |                              |               |                | tails  |  |
|                         | Delivery Add                           | Iress :                                  |            |                                                                                          | Remarks                | : ОК                         |               |                |        |  |
| + Click to Sho          | w Content Contact Perso                | n Details                                |            |                                                                                          |                        | 8<br>                        |               |                |        |  |
| Item Type De            | tails - Search                         |                                          |            |                                                                                          |                        |                              |               |                |        |  |
|                         | Product                                | Rate :  Normal Type :Select Product Type | •          |                                                                                          | Group                  | Select Grou<br>Search Add    | ip            | •              |        |  |
| Item Details            |                                        |                                          |            |                                                                                          |                        |                              |               |                |        |  |
| SI. No.                 | Product Code                           | Product Name                             | HSN/SAC    | Stock Quantity                                                                           | Quantity Unit          | Rate                         | DiscPers      | Description    | Action |  |
|                         | T                                      | T                                        | T          |                                                                                          |                        |                              |               |                |        |  |
|                         |                                        |                                          |            | Save Reset                                                                               |                        |                              |               |                |        |  |
|                         |                                        |                                          |            |                                                                                          |                        |                              |               |                |        |  |

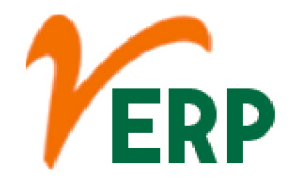

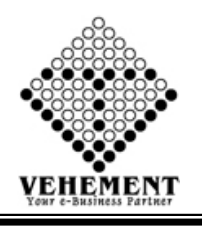

\_\_\_\_ Item Document and image upload

Downloading means receiving data or a file from the Internet on your computer. Uploading means sending data or a file from your computer to somewhere on the Internet.

- Click on User Interface button to Item Document and image upload
- Then select data on the relevant fields
- Click on "select" button and upload the image
- Click on "select" button and upload the file
- Click on "Add" button to add the records
- Click on "save" button to save the records

| Home User Interface Report |   |                                               |
|----------------------------|---|-----------------------------------------------|
| ITEM IMAGE DOCUMENT UPDATE |   |                                               |
| Group : Consumable Stores  | • | Product Type : Angular Check Valve (Spares)   |
| HSN: 1704                  | • | Item Name : Select Product 💌                  |
| Entry Details              |   |                                               |
| Item Image : Select        |   | Drawing No : t433355                          |
| Document Entry Details     |   |                                               |
| Document Name :            |   | File Uoloader : Select                        |
|                            |   | Add                                           |
|                            |   | Save Reset                                    |
|                            |   | © Copyright 2020 by vERP All Rights Reserved. |

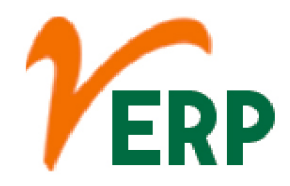

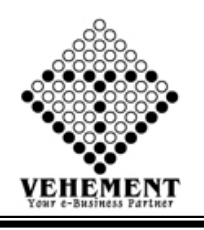

#### **Report**

## Pending Items

If you are receiving physical goods, a Pending status indicates we are waiting on one or more physical goods to arrive at our fulfillment houses before we can ship your order. Once we are prepping to ship your pledge order, the status will change to Shipping. Once shipped, it will change to Shipped.

- Click on Report button to Item Pending Items
- Then select data on the relevant fields

• Click on "Show" button to get the reports of Pending Items. It will display all the Pending Items

• Click on "Export" button to export the report to excel

| Home User Int | terface Repo  | rt                   |                       |           |                      |         |  |  |
|---------------|---------------|----------------------|-----------------------|-----------|----------------------|---------|--|--|
| Order Pending |               |                      |                       |           |                      |         |  |  |
| Branch        | Head Office   | •                    |                       | Item :    | 11/2" DIP CAP ALU. ( | FIL 💌   |  |  |
| Group         | MAIN          | •                    |                       | Customer: | The South Point WB   | •       |  |  |
| Date From     | : 01 Apr 2019 |                      |                       | Date To : | 11 Sep 2020          | <b></b> |  |  |
|               | Show Reset    |                      |                       |           |                      |         |  |  |
|               |               |                      |                       |           |                      |         |  |  |
| 00100         |               | Export to the select | ted format 🚽 Export 🕼 |           |                      |         |  |  |
| 00111         |               |                      | tou tormat + toport   |           |                      |         |  |  |

The source of the report definition has not been specified.

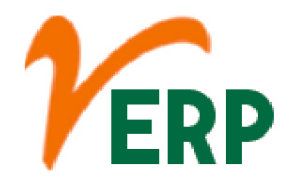

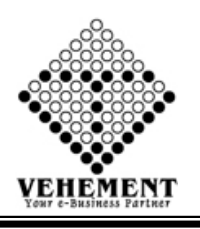

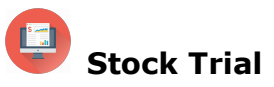

A stock market report is an information-based document issued by a variety of organizations and directed to various segments of an investment pool. The majority of stock market reports focus on large area of a particular financial sector, while some will hone in on individual businesses.

- Click on Report button to Item Stock Trial.
- Then select data on the relevant fields.

• Click on "Show" button to get the reports of Stock Trial. It will display all the Stock Trial.

• Click on "Export" button to export the report to excel.

| Ho    | me User Interface Report                                                                                                    |          |            |             |          |              |         |           |                  |                    |          |                                        |
|-------|----------------------------------------------------------------------------------------------------|----------|------------|-------------|----------|--------------|---------|-----------|------------------|--------------------|----------|----------------------------------------|
| Stock | Trial                                                                                                    |          |            |             |          |              |         |           |                  |                    |          |                                        |
|       | Branch : Head Office                                                                                                    | -        |            |             |          |              |         |           | Search<br>Produc | type :<br>t Type : |          | Without Zero Closing With Zero Closing |
|       | Item :Select Item-                                                                                                    | -        |            |             |          |              |         |           | Check            | Serial Type        |          | Without Serial With Serial             |
|       | Date From : 01 Apr 2020                                                                                                    |          |            |             |          |              |         |           | Date T           | o :                | - •      |                                        |
|       | Date From . 01 Apr 2020                                                                                                    |          |            |             |          |              |         |           | S                | ow Reset           |          | 11 Sep 2020                            |
|       |                                                                                                    |          |            |             |          |              |         |           |                  | ion reser          |          |                                        |
| Stock | List : Dotails View                                                                                                    |          |            |             |          |              |         |           |                  |                    |          |                                        |
| A     |                                                                                                    | Export ( | to the sel | ected forma | t - Evno | + 1 <b>C</b> | a =     |           |                  |                    |          |                                        |
| 5     | Adjusting Knob Cover for MIL (Zing                                                                                                    | 0099     | Pos        | 906         | 0        | 422          | 272     | 2.00      | 1110.00          | 18.50              | 6000 50  |                                        |
|       | Plating) (SF220)                                                                                                    | 3300     | 165        | 800         |          | 455          | 5/5     | 5.00      | 1119.00          | 18.50              | 0500.50  |                                        |
| 6     | Adjusting Rod for MU Midco<br>(RM0137)                                                                                                    | 7219     | Pcs        | 269         | 400      | 438          | 231     | 105.00    | 24255.00         | 0.00               | .00      |                                        |
| 7     | Adjusting Rod for New P.T.O Pump<br>(RM0328)                                                                                                    | 7407     | Pcs        | 106         | 215      | 170          | 151     | 90.00     | 13590.00         | 0.00               | .00      |                                        |
| 8     | Adjusting Stud (Brass) for PU Midco                                                                                                    | 7407     | Pcs        | 176         | 0        | 0            | 176     | 32.00     | 5632.00          | 0.00               | .00      |                                        |
| 9     | Adjusting Wheel (RM0004)                                                                                                    | 9026     | Pcs        | 103         | 0        | 0            | 103     | 35.00     | 3605.00          | 0.00               | .00      |                                        |
| 10    | Adjusting Wheel ( Sprint ) (RM0316)                                                                                                    | 7601     | Pcs        | 35          | 0        | 0            | 35      | 35.00     | 1225.00          | 0.00               | .00      |                                        |
| 11    | Adopter Housing (NTR Pump)<br>ZINK PLATING (SF168)                                                                                                    | 9988     | Pcs        | 39          | 20       | 13           | 46      | 12.00     | 552.00           | 244.00             | 11224.00 |                                        |
| 12    | ADOPTER SEAL (RM0764)                                                                                                    | 40169320 | Pcs        | 86          | 0        | 13           | 73      | 6.00      | 438.00           | 0.00               | .00      |                                        |
| 13    | AIR NIPPLE FOR AUTO CUT<br>SPOUT (SE353)                                                                                                    | 7407     | Pcs        | 150         | 200      | 0            | 350     | 0.00      | .00              | 0.00               | .00      |                                        |
| 14    | Air or vacuum pumps, air or other gas<br>compressors and fans (IE0075)                                                                                                | 8414     | Pcs        | 0           | 4        | 0            | 4       | 1271.18   | 5084.72          | 0.00               | .00      |                                        |
| 15    | Air Seperator Body (NTR )- Alu.<br>(RM0301)                                                                                                    | 7601     | Pcs        | 0           | 19       | 18           | 1       | 1050.00   | 1050.00          | 0.00               | .00      |                                        |
| 16    | Air Seperator Body (Aluminium)                                                                                                    | 9988     | Pcs        | 19          | 18       | 15           | 22      | 400.00    | 8800.00          | 1500.00            | 33000.00 |                                        |
| 17    | Air-conditioning machines,<br>comprising a motor-driven fan and                                                                                                    | 8415     | Pcs        | 1           | 0        | 0            | 1       | 23828.13  | 23828.13         | 0.00               | .00      |                                        |
| 18    | All bars and rods of other alloy steel                                                                                                    | 7228     | Pcs        | 1           | 0        | 0            | 1       | 3120.00   | 3120.00          | 0.00               | .00      |                                        |
| 19    | All bars and rods, of iron or non-alloy<br>steel (RMCOS041)                                                                                                    | 7215     | Pcs        | 121         | 1        | 0            | 122     | 2352.00   | 286944.00        | 0.00               | .00      | E                                      |
| 20    | All flat-rolled products of iron or non-<br>alloy steel (RMCOS002)                                                                                                    | 7211     | Pcs        | 16.8        | 0        | 0            | 16.8    | 43.50     | 730.80           | 0.00               | .00      |                                        |
| 21    | All flat-rolled products of iron or non-<br>alloy steel (RMCOS057)                                                                                                    | 7208     | Pcs        | 0           | 30       | 0            | 30      | 30.00     | 900.00           | 0.00               | .00      |                                        |
| 22    | All flat-rolled products of other alloy                                                                                                    | 7226     | Pcs        | 1           | 0        | 0            | 1       | 3560.00   | 3560.00          | 0.00               | .00      |                                        |
| 23    | All Goods, including printing ink,<br>writing or drawing ink and other inks,<br>whether or not concentrated or solid,<br>fountain pen ink, ball pen ink<br>(RMCOS058) | 3215     | Pcs        | 0           | 1        | 0            | 1       | 480.00    | 480.00           | 0.00               | .00      |                                        |
|       |                                                                                                    |          |            |             |          |              |         |           |                  |                    |          |                                        |
|       |                                                                                                    |          |            |             |          |              | Copyrig | ht 2020 b | y VERP All I     | Rights Res         | erved.   |                                        |

Your Complete Business Solution Provider

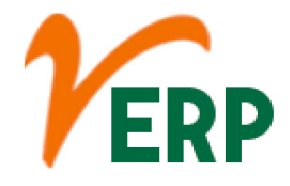

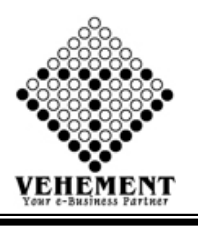

## **Stock Trial inventory Management**

In business, the inventory may be defined as the goods held for sale in the ordinary course of business or the goods that are used to manufacture goods to be sold. ... Inventories usually make up a large part of the total current assets of a company.

- Click on Report button to Stock Trial inventory Management.
- Then select data on the relevant fields.
- Click on "Show" button to get the reports of Stock Trial inventory Management. It will display all the Stock Trial inventory Management.
- Click on "Export" button to export the report to excel.

| Home           | User Interface      | Report      |                                |                |            |                |                        |                         |  |
|----------------|---------------------|-------------|--------------------------------|----------------|------------|----------------|------------------------|-------------------------|--|
| Stock Trial    |                     |             |                                |                |            |                |                        |                         |  |
|                |                     | Branch :    | Head Office                    | •              |            | Search t       | ype :  Without Zero Cl | osing©With Zero Closing |  |
|                |                     | Group :     | MAIN                           | •              |            | Product T      | ype : Nozzle Assly     | •                       |  |
|                | Store               |             | Store NTARPL                   | -              |            | Room           | ROOM-1                 | •                       |  |
|                | Shelf               |             | Select Shelf                   | -              |            | Rack           | Select Rack            | -                       |  |
|                |                     | Item :      |                                | -              |            | Check Serial T | ype :                  | With Serial             |  |
|                |                     | Date From : | 01 Apr 2020                    | 1              |            | Date           | e To: 11 Sep 2020      |                         |  |
|                |                     |             |                                |                | Show Reset |                |                        |                         |  |
|                |                     |             |                                |                |            |                |                        |                         |  |
| Stock List : I | <u>Details View</u> |             |                                |                |            |                |                        |                         |  |
| 001            |                     | > > Ex      | port to the selected formation | t 🖵 Export 🧐 🧕 | 8          |                |                        |                         |  |

The source of the report definition has not been specified.

© Copyright 2020 by vERP All Rights Reserved.

#### VEHEMENT TECHNOLOGIES PRIVATE LIMITED AI-67, Street No-29, Newtown, Kolkata, West Bengal, India. Zip Code: 700156 Tel: +91-33-46023678 / 7044848888 Email: info@vehement.in GSTN: 19AACCV4544R1ZK Your Complete Business Solution Provider

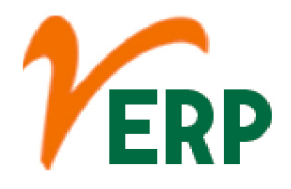

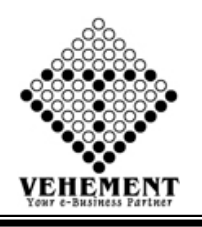

# Stock Register Report

Stock Register may be define as live document/file/software record which is used for maintaining company's stock.

- Click on Report button to Stock Register Report.
- Then select data on the relevant fields.
- Click on "Show" button to get the reports of Stock Register Report. It will display all the Stock Register Report.
- Click on "Export" button to export the report to excel.

| D<br>tock  | Register De<br>ate From : 0<br>Group : S | etails View<br>1 Apr 2020 |                                     |             |            |            |      |       |     |                 |                               |           |
|------------|------------------------------------------|---------------------------|-------------------------------------|-------------|------------|------------|------|-------|-----|-----------------|-------------------------------|-----------|
| D<br>Stock | ate From:0<br>Group:S                    | 1 Apr 2020                | [1111]                              |             |            |            |      |       |     |                 |                               |           |
| otock      | Group : S                                |                           |                                     |             | To : 11 S  | ep 2020    |      |       |     | Customer Branch | Head Office                   |           |
| G (        |                                          | EMI FINISHED              | <b>•</b>                            | Product     | Type : No: | zzle Assly |      | •     |     | Item Name :     | 1" Nozzle Tube and Gland Assi | ( SF306 ) |
| G (        |                                          |                           |                                     |             |            |            | Show | Reset |     |                 |                               |           |
| G          | List : Detai                             | ls View                   |                                     |             |            |            |      |       |     |                 |                               |           |
|            | )  < <                                   | 1 of 1_ 💙                 | Export to the select                | ed format 💂 | Export 5   | i 🖄 🔒      |      |       |     |                 |                               |           |
|            | 1                                        |                           |                                     |             | In         | Out        | In   | -     | Out | _               |                               |           |
| 1          | 01 Apr 2020                              |                           |                                     | 2.000       | 0          | 0          |      |       |     |                 |                               |           |
| 2          | 11 Jun 2020                              | MS-1/06/20-21/<br>-R      | /56 MS-1                            | 0           | 100.000    | 0.000      |      |       |     |                 |                               |           |
| 3          | 11 Jun 2020                              | NTR/JO/20-<br>21/068      | R.K.Enterprise                      | 0           | 0.000      | 100.000    |      |       |     |                 |                               |           |
| 4          | 16 Jun 2020                              | MS-1/06/20-21/            | 75 MS-1                             | 0           | 80.000     | 0.000      |      |       |     |                 |                               |           |
| 5          | 16 Jun 2020                              | NTR/JO/20-<br>21/088      | Globe Electro System                | 0           | 0.000      | 80.000     |      |       |     |                 |                               |           |
| 6          | 27 Jun 2020                              | PMC/06/20-<br>21/148-R    | PMC                                 | 0           | 216.000    | 0.000      |      |       |     |                 |                               |           |
| 7          | 29 Jun 2020                              | NTR/JO/20-<br>21/153      | Subhendu Biswas<br>Polishing Works  | 0           | 0.000      | 216.000    |      |       |     |                 |                               |           |
| 8          | 30 Jul 2020                              | MS-1/07/20-<br>21/166-R   | MS-1                                | 0           | 192.000    | 0.000      |      |       |     |                 |                               |           |
| 9          | 02 Aug 2020                              | ) NTR/JO/20-<br>21/328    | Subhendu Biswas<br>Polishing Works  | 0           | 0.000      | 192.000    |      |       |     |                 |                               |           |
| 10         | 01 Sep 2020                              | PMC/08/20-<br>21/141-R    | PMC                                 | 0           | 252.000    | 0.000      |      |       |     |                 |                               |           |
| 11         | 02 Sep 2020                              | NTR/JO/20-<br>21/463      | R.K.Enterprise                      | 0           | 0.000      | 252.000    |      |       |     |                 |                               |           |
|            |                                          |                           | Total                               | 2.000       | 840.000    | 840.000    |      |       |     |                 |                               |           |
|            |                                          |                           | Closing Quantity<br>Closing Serials | 2.000       |            |            |      |       |     |                 |                               |           |

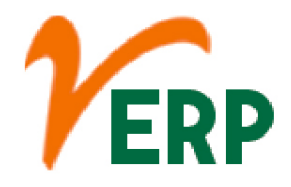

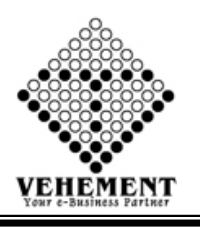

## Customer/Item wise Stock Register

A stock-item wise profitability report should tell you the date when you first sold an item as well as the date of the last sale for that product. The time gap indicates how fast the item moves and helps in creating cash flow opportunities.

- Click on Report button to Customer/Item wise Stock Register.
- Then select data on the relevant fields.

• Click on "Show" button to get the reports of Customer/Item wise Stock Register. It will display all the Customer/Item wise Stock Register.

• Click on "Export" button to export the report to excel.

| Home   | User Interface Report      |                      |             |                                                                |                                 |            |               |         |   |
|--------|----------------------------|----------------------|-------------|----------------------------------------------------------------|---------------------------------|------------|---------------|---------|---|
| ustome | r/State/Zone-wise Iter     | n Details            |             |                                                                |                                 |            |               |         |   |
|        | Date From : 01 Sep 202     | 20                   |             |                                                                |                                 | To :       | 11 Sep 2020   | <b></b> |   |
|        | Branch : Head Offic        | ce                   |             | •                                                              | S                               | earch By : | Item Name     |         | • |
|        | Item Group : FINISHED      |                      |             | •                                                              | Ite                             | m Type :   | General Items |         | • |
|        | Sub Category: All items of | hecked               |             | •                                                              |                                 |            |               |         |   |
|        |                            |                      |             |                                                                | Show                            |            |               |         |   |
| 3 6    |                            | Export to the se     | lected forn | nat 🗸 Export 😘 🞯 🚔                                             |                                 |            |               |         |   |
|        |                            | 1                    |             | V E O                                                          |                                 |            |               |         |   |
|        | NEOCITEC                   |                      |             | DECEADOR DUT I                                                 | TD                              |            |               |         |   |
|        | An IMS Certified Orga      | HNOLOGIE             | 5 AND       | KESEAKCH PVI. L                                                | 1D.                             |            |               |         |   |
|        | 2, Kumarpara Road, P       | O :Rajpur, Kolkata-' | 700149      |                                                                |                                 |            |               |         |   |
|        | Ph No. :(+91)-33-2477      | 8866 ,Email Id :supp | ort@ntrind  | ia.co.in                                                       |                                 |            |               |         |   |
|        |                            |                      |             |                                                                |                                 |            |               |         |   |
|        | Dural                      | 100 C                | Cus         | tomer & Item Details I                                         | Register<br>Date From 01 Sen 20 | 20 To 1    | I Sep 2020    |         |   |
| 0.131  | Branch                     |                      |             |                                                                |                                 |            |               |         |   |
| SrINo  | Customer Name              | State                | Zone        | Address<br>Vill and P.o. Bhunatty, Bahu                        | ltem                            | HSN/SA     | C Quantity    | Value   |   |
| 1      | Sanjit Kumar Khosla        | Bihar                | East        | Barhi, Dist . Madhubani, Bihar                                 | Battery Jack (F069)             | 7307       | 1.000         | 50.00   |   |
|        |                            |                      |             | Mob: 6200021245/7250255495<br>Email:                           |                                 |            |               |         |   |
|        | Sentite Version Viberla    | Dihar                | Test        | Vill and P.o. Bhupatty, Babu<br>Barhi, Dist . Madhubani, Bihar | Balan Cable (E0606)             | 7207       | 1.000         | 100.00  |   |
| 2      | Sanjit Kumar Knosia        | Dinar                | East        | Mob: 6200021245/7250253493<br>Email:                           | Relay Cable (10090)             | /30/       | 1.000         | 100.00  |   |
|        |                            |                      |             | Vill and P.o. Bhupatty, Babu<br>Barki Dirt Madhubani Bihau     |                                 |            |               |         |   |
| 3      | Sanjit Kumar Khosla        | Bihar                | East        | Mob: 6200021245/7250253493                                     | Switch Cable (F0694)            | 7307       | 1.000         | 130.00  |   |
|        | l<br>Tota                  | al                   |             | Email:                                                         |                                 |            | 3.000         | 280.00  |   |
|        |                            |                      |             |                                                                |                                 |            |               |         |   |
|        |                            |                      |             |                                                                |                                 |            |               |         |   |
|        |                            |                      |             |                                                                |                                 |            |               |         |   |
|        |                            |                      |             |                                                                |                                 |            |               |         |   |
|        |                            |                      |             |                                                                |                                 |            |               |         |   |
|        |                            |                      |             |                                                                |                                 |            |               |         |   |
|        |                            |                      |             |                                                                |                                 |            |               |         |   |
|        |                            |                      |             |                                                                |                                 | _          |               |         |   |
|        |                            |                      |             | © Copyrigh                                                     | nt 2020 by VEDD All Dights Des  | erved      |               |         |   |

#### VEHEMENT TECHNOLOGIES PRIVATE LIMITED AI-67, Street No-29, Newtown, Kolkata, West Bengal, India. Zip Code: 700156 Tel: +91-33-46023678 / 7044848888 Email: info@vehement.in GSTN: 19AACCV4544R1ZK Your Complete Business Solution Provider

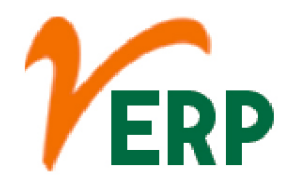

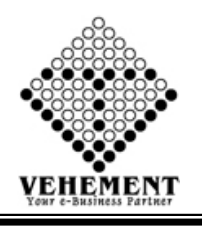

# Customer Price List

Price List enables one to set up a special price for selected portal members, without applying any coupons. This feature can be used to provide regular customers with discounts and special prices while other customers get it at an increased rate.

- Click on Report button to Customer Price List.
- Then select data on the relevant fields.
- Click on "Show" button to get the reports of Customer Price List. It will display all the Customer Price List.
- Click on "Export" button to export the report to excel.

| Home                            | User Interface          | Report                    |                   |                  |          |                |             |          |  |              |              |
|---------------------------------|-------------------------|---------------------------|-------------------|------------------|----------|----------------|-------------|----------|--|--------------|--------------|
| ustom                           | er Price List Repo      | rt                        |                   |                  |          |                |             |          |  |              |              |
|                                 | В                       | ranch / CC Center         | Head Office       |                  | -        |                |             |          |  | Select Catag | ory : Ocusto |
|                                 |                         | Customer Name             | A Chandra & Co    | 0,               | •        |                |             |          |  |              |              |
|                                 |                         |                           |                   |                  |          |                | Show        |          |  |              |              |
|                                 |                         |                           |                   |                  |          | _              |             |          |  |              |              |
| 9 0                             | K ( 1                   | >> Export to              | the selected form | nat 🚽 Export 👯   | G 🙉 🕯    |                |             |          |  |              |              |
|                                 |                         |                           | customer          | Price List       |          |                |             |          |  |              |              |
| Branch                          | / CC Center : I         | Head Office               |                   |                  |          |                |             |          |  |              |              |
| Custom                          | er Name : A             | A Chandra & Co.           |                   | Vend             | lor Code | :              |             |          |  |              |              |
| Addres                          | s :2                    | 28, Gautam Budh Mar       | g Lucknow 226     | 001 Uttar Prades | sh       |                |             |          |  |              |              |
| Contac                          | t Person :              |                           |                   |                  |          |                |             |          |  |              |              |
| Contac                          | t Person Address :      |                           |                   |                  |          |                |             |          |  |              |              |
| Email : a.chandra_lko@yahoo.com |                         |                           |                   | Mol              | oile     | : 0983928      | 9459        |          |  |              |              |
| Sl. No                          | Spare Name              |                           | Code              | HSN / SAC        | Tax %    | Drawing No     | Date        | Rate     |  |              |              |
| 1                               | Meter for Volumetric M  | leasurement -NTR/06       | F0001             | 9026             | 18.00    |                | 09 Jan 2020 | 90000.00 |  |              |              |
| 2                               | Meter for Volumetric M  | leasurement (NTR/06) with | h F0003           | 9026             | 18.00    |                | 03 Oct 2017 | 68706.00 |  |              |              |
| 3                               | Angular Check Valve 5   | Accessories<br>0 mm       | F0011             | 84813000         | 18.00    | NTR/DWG/A      | 10 Sep 2020 | 648.00   |  |              |              |
|                                 | Annulas Charle Maler A  | 0                         | E0013             | 04012000         | 10.00    | CV/06          | 10 8 2020   | 640.00   |  |              |              |
| 4                               | Angular Check Valve 4   | 0 mm                      | F0012             | 84815000         | 18.00    | CV/08          | 10 Sep 2020 | 048.00   |  |              |              |
| 5                               | Vent Cap Assly 2" (50 r | nm)                       | F0014             | 84814000         | 18.00    |                | 03 Aug 2020 | 295.00   |  |              |              |
| 6                               | Camlock Coupling 3" (   | 80 mm) (Male)             | F0015             | 4009             | 18.00    |                | 24 Aug 2020 | 525.00   |  |              |              |
| 7                               | Dip Rod Aluminium 3.1   | 5 mtr. Long               | F0027             | 9017             | 18.00    |                | 30 Jan 2020 | 864.00   |  |              |              |
| 8                               | Dip Rod Aluminium 3 1   | mtr. Long                 | F0028             | 9017             | 18.00    |                | 30 Jan 2020 | 752.00   |  |              |              |
| 9                               | Dip Rod Aluminium 4     | mtr. Long                 | F0029             | 9017             | 18.00    |                | 06 Sep 2018 | 966.00   |  |              |              |
| 10                              | Dip Cap Assly 2" (50 m  | um) Floating type with    | F0095             | 83099020         | 18.00    |                | 13 Jun 2020 | 581.00   |  |              |              |
| 11                              | PV Valve 2" (50 mm)     |                           | F0131             | 84814000         | 18.00    | NTR/DWG/P      | 10 Sep 2020 | 1765.00  |  |              |              |
|                                 |                         |                           |                   |                  |          | V/01,02,03,04, |             |          |  |              |              |
| 12                              | Dip Rod Aluminium 4     | mtr. Long with Brass Shoe | F0176             | 9017             | 18.00    | 03,07,08,09,10 | 31 Dec 2018 | 1345.00  |  |              |              |
| 13                              | PV Valve 11/2" (40 mm)  |                           | F0177             | 84814000         | 18.00    | NTR/DWG/P      | 20 Sep 2017 | 2000.00  |  |              |              |
|                                 |                         |                           |                   |                  |          | V/01A ,02,03,  |             |          |  |              |              |
|                                 |                         |                           |                   |                  |          | 04,05,07,08,09 |             |          |  |              |              |
| 14                              | Camlock Coupling 3" (   | 80 mm) (Female)           | F0212             | 4009             | 18.00    |                | 24 Aug 2020 | 815.00   |  |              |              |
| 14                              |                         |                           |                   | 0.104.1000       | 10.00    |                | 21 4 2010   | 2200.00  |  |              |              |

© Copyright 2020 by vERP All Rights Reserved.

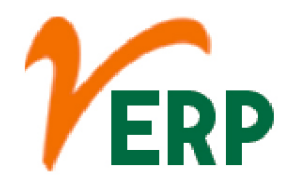

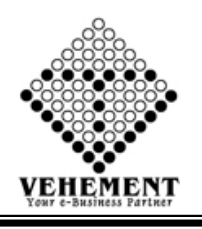

# Supplier Price List

This is the cost to your business, when you purchase a product from the supplier. You can have an item with 1 price, but then link to many suppliers, and each supplier has a different supplier cost.

- Click on User Report button to Supplier Price List.
- Then select data on the relevant fields.
- Click on "Show" button to get the reports of Supplier Price List. It will display all the Supplier Price List.
- Click on "Export" button to export the report to excel.

| Home    | User Interface Report                             |               |                |          |                                  |                         |                             |
|---------|---------------------------------------------------|---------------|----------------|----------|----------------------------------|-------------------------|-----------------------------|
| Supplie | er Price List Report                              |               |                |          |                                  |                         |                             |
|         | Branch / CC Center                                | Head Office   | 2              |          | •                                |                         | Select Catagory :  Supplier |
|         | Supplier Name                                     | A.K.Engine    | erina Works    |          | •                                |                         |                             |
|         |                                                   |               |                |          | Show                             |                         |                             |
|         |                                                   |               |                |          | Show                             |                         |                             |
| 00      | K K 1 2 X Export to t                             | he selected f | ormat 🚽 Export | <b>G</b> | 8                                |                         |                             |
| 2       | Angular Check Valve Body 2"                       | RM0006        | 7303           | 18.00    | NTR/DWG/AC 08 Sep 2020           | 165.00                  |                             |
| 2       | Com for MILL & T                                  | PM0010        | 7202           | 18.00    | V/06                             | 50.00                   |                             |
| 3       | Din Can Body 2" (C L)                             | PM0041        | 7303           | 18.00    | NTR/DWG/GE 22 Jul 2020           | 125.00                  |                             |
| 7       | Dip Cap Body 2 (C.I.)                             | 1/1/1/041     | 1505           | 10.00    | N/31                             | 155.00                  |                             |
| 5       | Pump Unit Body (P.T .O.)                          | RM0083        | 7303           | 18.00    | NEW- 08 Sep 2020                 | 1950.00                 |                             |
|         |                                                   |               |                |          | /15                              |                         |                             |
| 6       | Vent Cap Body 1 1/2"                              | RM0124        | 7303           | 18.00    | 13 Aug 2020                      | 135.00                  |                             |
| 7       | Vent Cap Body 2"                                  | RM0125        | 7303           | 18.00    | 08 Sep 2020                      | 135.00                  |                             |
| 8       | Fill Cap Body BPC (All CI)                        | RM0132        | 7303           | 18.00    | NTR/DWG/GE 08 Sep 2020           | 182.00                  |                             |
| 0       | Value Mideo 1027                                  | PM0160        | 7407           | 18.00    | N/40,47<br>NTR/DWG/M_06 tol 2017 | 35.00                   |                             |
| 1       | valve white o for a                               | Renotos       | /40/           | 10.00    | U/04                             | 55.00                   |                             |
| 10      | Strainer Cap for PU Midco                         | RM0197        | 84139190       | 28.00    | 06 Jul 2017                      | 50.00                   |                             |
| 11      | Bearing Housing Old L&T                           | RM0210        | 7303           | 18.00    | 06 Jul 2017                      | 105.00                  |                             |
| 12      | Pump Unit Body (BLDC)                             | RM0227        | 7303           | 18.00    | NTR/DWG/PU 06 Jul 2017<br>/11    | 1400.00                 |                             |
| 13      | Union 2"                                          | RM0234        | 7303           | 18.00    | 25 May 2020                      | 185.00                  |                             |
| 14      | Union 1 1/2"                                      | RM0235        | 7303           | 18.00    | 26 Jul 2020                      | 130.00                  |                             |
| 15      | Junction Box With Cover ( ME04 ) C.I.             | RM0261        | 7303           | 18.00    | 25 Apr 2019                      | 185.00                  |                             |
| 16      | Switch Box With Cover (Midco-171) - Alu.          | RM0262        | 7601           | 18.00    | 06 Jul 2017                      | 280.00                  |                             |
| 17      | Horizental Check Valve Body 2"                    | RM0271        | 4009           | 18.00    | 24 Mar 2018                      | 190.00                  |                             |
| 18      | Line Filter Body ( Volumetric )                   | RM0273        | 7303           | 18.00    | NTR/DWG/GE 08 Sep 2020           | 195.00                  |                             |
|         |                                                   | -             |                |          | N/48,49                          |                         |                             |
| 19      | Fill Cap Body (C.I.) Only Body                    | RM02/6        | /303           | 18.00    | N/34                             | 105.00                  |                             |
| 20      | Pump Pully - Midco                                | RM0281        | 7303           | 18.00    | 25 Feb 2020                      | 175.00                  |                             |
| 21      | Motor Pully 31/2"                                 | RM0282        | 7303           | 18.00    | 06 Jul 2017                      | 82.00                   |                             |
| 22      | Trangular Flange For PTO Pump ( Front Side )New   | RM0291        | 7303           | 18.00    | NTR/DWG/PU 17 Aug 2020           | 235.00                  |                             |
| 23      | Pump<br>Nozzle Boot (Mideo ) / NTR/01 NTR/02      | RM0202        | 7601           | 18.00    | /40<br>25 Max 2020               | 130.00                  |                             |
| 24      | Coupling For PTO Pump (Straight Bore)             | RM0296        | 7303           | 18.00    | NTR/DWG/PU 08 Sep 2020           | 170.00                  |                             |
| 24      | coupling for fire fump (Sumght Bole)              | 1010250       | /505           | 10.00    | /18                              | 170.00                  |                             |
| 25      | Trangular Flange For Outlet Pipe                  | RM0298        | 7303           | 18.00    | 24 Sep 2019                      | 40.00                   |                             |
| 26      | Strainer Cap For Bldc Pump                        | RM0320        | 7215           | 18.00    | 06 Jul 2017                      | 40.00                   |                             |
| 17      | Rotor Head For Pump Unit without Value Part ( New | U D1 10235    | 7202           | 10 00    | NTR/DWG/PU 12 Aug 2020           | 255.00                  |                             |
|         |                                                   |               |                | © Coi    | ovright 2020 by vERP All Rig     | ints Reserved.          |                             |
|         |                                                   |               |                |          |                                  | , and the second second |                             |

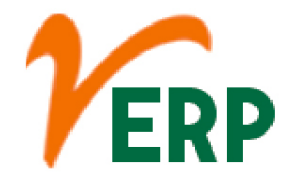

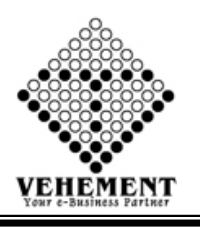

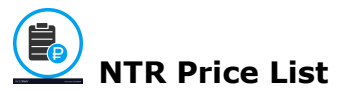

Price List enables one to set up a special price for selected portal members, without applying any coupons. This feature can be used to provide regular customers with discounts and special prices while other customers get it at an increased rate.

- Click on User Report button to NTR Price List.
- Then select data on the relevant fields.

• Click on "Show" button to get the reports of NTR Price List. It will display all the NTR Price List.

• Click on "Export" button to export the report to excel.

| Hon   | ne User In                  | terface R            | eport                                                                                                    |          |       |                     |     |        |            |                    |   |   |
|-------|-----------------------------|----------------------|----------------------------------------------------------------------------------------------------|----------|-------|---------------------|-----|--------|------------|--------------------|---|---|
| NTR P | rice List Rep               | oort                 |                                                                                                    |          |       |                     |     |        |            |                    |   |   |
|       | Spare Gro                   | up : Select          | :One 🔻                                                                                                    |          |       |                     |     | E      | ranch : Se | elect One          | • |   |
|       | Search                      | BV : Select          | One 💌                                                                                                    |          |       |                     |     |        |            |                    |   |   |
|       |                             | -, - Contract        |                                                                                                    |          |       | Show                |     |        |            |                    |   |   |
|       |                             |                      |                                                                                                    |          |       | Circle              |     |        |            |                    |   |   |
| 0 (   | ) K K                       | <b>1</b> of 51       | > > Export to the selected format - Exp                                                                                                    | oort 😘 🧯 |       |                     |     |        |            |                    |   |   |
| · ·   | Volumetric                  | 10001                | TVICTOR FOR ADDRESS OF TAXABLE PROPERTY OF TAXABLE PROPERTY OF TAX | 7020     | 10.00 | 17 200 2017         | 100 | 0.00   | 55000.00   |                    |   |   |
| 10    | Meter for<br>Volumetric     | F0002                | Meter for Volumetric Measurement (NTR/06)<br>with PTO Opt. Accessories                                                                                                    | 9026     | 18.00 | 14 Jan 2017         | Pcs | 0.00   | 68000.00   |                    |   |   |
| 11    | Meter for<br>Volumetric     | F0003                | Meter for Volumetric Measurement (NTR/06)<br>with 12V Battery Operated Accessories                                                                                                    | 9026     | 18.00 | 14 Jan 2017         | Pcs | 0.00   | 77500.00   |                    |   |   |
| 12    | Meter for<br>Volumetric     | F0004                | Mini Dispensing Pump                                                                                                    | 84131199 | 28.00 | <b>19 Jan 201</b> 7 | Pcs | 0.00   | 35000.00   |                    |   |   |
| 13    | Meter for<br>Volumetric     | F0005                | Meter for Volumetric Measurement 5 digit<br>(9999.9 ltrs.) Series-NTR/06                                                                                                    | 9026     | 18.00 | 19 Jan 2017         | Pcs | 0.00   | 40000.00   |                    |   |   |
| 14    | Meter for<br>Volumetric     | F0006                | Meter for Volumetric Measurement Electronic<br>(Preset)                                                                                                    | 9026     | 18.00 | 19 Jan 2017         | Pcs | 0.00   | 74312.00   |                    |   |   |
| 15    | Meter for<br>Volumetric     | F0007                | Mechanical Fuel dispenser Model No -<br>MFD/NTR/05                                                                                                    | 84131191 | 28.00 | <b>19 Jan 201</b> 7 | Pcs | 0.00   | 95000.00   |                    |   |   |
| 16    | Meter for<br>Volumetric     | F0008                | Meter for Volumetric Electronic (Non Preset)<br>NTR/04                                                                                                    | 9026     | 18.00 | 19 Jan 2017         | Pcs | 0.00   | 145000.00  |                    |   |   |
| 17    | Meter for<br>Volumetric     | F0009                | Electronic Fuel Dispenser preset model no:<br>EFD/NTR/03                                                                                                    | 84131191 | 28.00 | 19 Jan 2017         | Pcs | 0.00   | 0.00       |                    |   |   |
| 18    | Meter for<br>Volumetric     | F0010                | Electronic Fuel Dispenser Non preset model<br>no: EFD/NTR/04                                                                                                    | 84131191 | 28.00 | <b>19 Jan 201</b> 7 | Pcs | 0.00   | 0.00       |                    |   |   |
| 19    | Tank and Pipe I<br>Fittings | ine F0011            | Angular Check Valve 50 mm                                                                                                    | 84813000 | 18.00 | 19 Jan 2017         | Pcs | 584.00 | 656.00     | NTR/DWG/ACV<br>/06 |   |   |
| 20    | Tank and Pipe I<br>Fittings | ine <sub>F0012</sub> | Angular Check Valve 40 mm                                                                                                    | 84813000 | 18.00 | 19 Jan 2017         | Pcs | 0.00   | 656.00     | NTR/DWG/ACV<br>/08 |   |   |
| 21    | Tank and Pipe I<br>Fittings | ine F0013            | Horizontal Check Valve 1 <sup>1</sup> / <sub>2</sub> " (40 mm)                                                                                                    | 84813000 | 18.00 | <b>19 Jan 201</b> 7 | Pcs | 0.00   | 0.00       |                    |   |   |
| 22    | Tank and Pipe I<br>Fittings | ine F0014            | Vent Cap Assly 2" (50 mm)                                                                                                    | 84814000 | 18.00 | 22 Feb 2017         | Pcs | 0.00   | 208.00     |                    |   |   |
| 23    | Tank and Pipe I<br>Fittings | ine F0015            | Camlock Coupling 3" (80 mm) (Male)                                                                                                    | 4009     | 18.00 | 21 Jan 2017         | Pcs | 464.00 | 535.00     |                    |   | 5 |
| 24    | Pump Unit                   | F0016                | Cover for Pump Unit Midco 830                                                                                                    | 84139190 | 28.00 | 21 Jan 2017         | Pcs | 0.00   | 0.00       |                    |   |   |
| 25    | General Assly               | F0017                | Crank Assly (Hand Drive Handle)                                                                                                    | 84131191 | 28.00 | 21 Jan 2017         | Pcs | 0.00   | 70.00      |                    |   |   |
| 26    | Meter for<br>Volumetric     | F0018                | Electronic Fuel Dispenser for Non Preset<br>NTR/02                                                                                                    | 84131191 | 28.00 | 24 Jan 2017         | Pcs | 0.00   | 131746.00  |                    |   |   |
| 27    | Meter for<br>Volumetric     | F0019                | Electronic Fuel Dispenser for Preset NTR/01                                                                                                    | 84131191 | 28.00 | 24 Jan 2017         | Pcs | 0.00   | 144444.00  |                    |   |   |
| 28    | Tank and Pipe I<br>Fittings | ine F0020            | Camlock Coupling 3" (80 mm) Female<br>(INACTIVE)                                                                                                    |          |       | 22 Feb 2017         | Pcs | 0.00   | 734.00     |                    |   |   |
| 29    | Pump Unit Ass<br>PTO        | y F0021              | Assly Idler Gear for Midco                                                                                                    | 7228     | 18.00 | 22 Feb 2017         | Pcs | 0.00   | 643.00     |                    |   |   |
|       |                             |                      |                                                                                                    |          |       |                     |     |        |            |                    |   | - |

© Copyright 2020 by vERP All Rights Reserved.

Your Complete Business Solution Provider

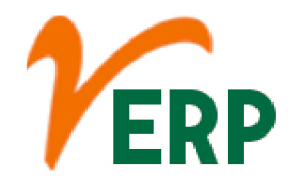

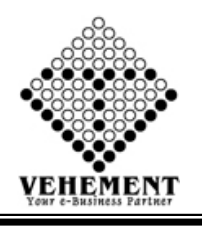

## Daily Stock Account

An inventory report is a summary of a retailer's existing stock. It distills details like how much stock you have, which products are selling fastest, category performance, and other information about the status and performance of inventory.

- Click on User Report button to Daily Stock Account.
- Then select data on the relevant fields.
- Click on "Show" button to get the reports of Daily Stock Account. It will display all Daily Stock Account.
- Click on "Export" button to export the report to excel.

| Home      | User Interfa   | ace Report  |                 |                |                 |                  |          |                  |   |
|-----------|----------------|-------------|-----------------|----------------|-----------------|------------------|----------|------------------|---|
| Daily Sto | ock Report De  | etails View |                 |                |                 |                  |          |                  |   |
| [         | Date From : 01 | Apr 2020    |                 |                | To: 11 Sep 2020 | <b></b>          |          | Group : FINISHED | - |
|           |                |             |                 |                |                 |                  |          |                  |   |
|           |                |             |                 |                |                 | Sh               | ow Reset |                  |   |
| GO        | K < 1          | of 8 📏 👌    | Export to the s | elected format | 🗸 Export 🧐      | <b>e</b>         |          |                  |   |
| 1         | 01 Apr 2020    | 7352.005    | .000            | 7352.005       | .000            | .00              | .00      | 7352.01          |   |
| 2         | 02 Apr 2020    | 7352.005    | .000            | 7352.005       | .000            | .00              | .00      | 7352.01          |   |
| 3         | 03 Apr 2020    | 7352.005    | .000            | 7352.005       | .000            | .00              | .00      | 7352.01          |   |
| 4         | 04 Apr 2020    | 7352.005    | .000            | 7352.005       | .000            | .00              | .00      | 7352.01          |   |
| 5         | 05 Apr 2020    | 7352.005    | .000            | 7352.005       | .000            | .00              | .00      | 7352.01          |   |
| 6         | 06 Apr 2020    | 7352.005    | .000            | 7352.005       | .000            | .00              | .00      | 7352.01          |   |
| 7         | 07 Apr 2020    | 7352.005    | .000            | 7352.005       | .000            | .00              | .00      | 7352.01          |   |
| 8         | 08 Apr 2020    | 7352.005    | .000            | 7352.005       | .000            | .00              | .00      | 7352.01          |   |
| 9         | 09 Apr 2020    | 7352.005    | .000            | 7352.005       | .000            | .00              | .00      | 7352.01          |   |
| 10        | 10 Apr 2020    | 7352.005    | .000            | 7352.005       | .000            | .00              | .00      | 7352.01          |   |
| 11        | 11 Apr 2020    | 7352.005    | .000            | 7352.005       | .000            | .00              | .00      | 7352.01          |   |
| 12        | 12 Apr 2020    | 7352.005    | .000            | 7352.005       | .000            | .00              | .00      | 7352.01          |   |
| 13        | 13 Apr 2020    | 7352.005    | .000            | 7352.005       | .000            | .00              | .00      | 7352.01          |   |
| 14        | 14 Apr 2020    | 7352.005    | .000            | 7352.005       | .000            | .00              | .00      | 7352.01          |   |
| 15        | 15 Apr 2020    | 7352.005    | .000            | 7352.005       | .000            | .00              | .00      | 7352.01          |   |
| 10        | 15 Apr 2020    | 7352.005    | .000            | 7352.005       | .000            | .00              | .00      | 7352.01          |   |
| 1/        | 17 Apr 2020    | 7352.005    | .000            | 7352.005       | .000            | .00              | .00      | 7352.01          |   |
| 10        | 10 Apr 2020    | 7352.005    | .000            | 7352.005       | .000            | .00              | .00      | 7352.01          |   |
| 20        | 20 Apr 2020    | 7352.005    | 000             | 7352.005       | 000             | .00              | .00      | 7352.01          |   |
| 21        | 21 Apr 2020    | 7352.005    | 000             | 7352.005       | 000             | 00               | 00       | 7352.01          |   |
| 22        | 22 Apr 2020    | 7352.005    | 000             | 7352.005       | 000             | 00               | 00       | 7352.01          |   |
| 23        | 23 Apr 2020    | 7352.005    | 000             | 7352.005       | 000             | 00               | 00       | 7352.01          |   |
| 24        | 24 Apr 2020    | 7352.005    | .000            | 7352.005       | .000            | .00              | .00      | 7352.01          |   |
| 25        | 25 Apr 2020    | 7352.005    | .000            | 7352.005       | .000            | .00              | .00      | 7352.01          |   |
| 26        | 26 Apr 2020    | 7352.005    | .000            | 7352.005       | .000            | .00              | .00      | 7352.01          |   |
| 27        | 27 Apr 2020    | 7352.005    | .000            | 7352.005       | .000            | .00              | .00      | 7352.01          |   |
| 28        | 28 Apr 2020    | 7352.005    | .000            | 7352.005       | .000            | .00              | .00      | 7352.01          |   |
| 1         |                |             |                 |                | 1               |                  | 1        | 1                |   |
|           |                |             |                 | _              |                 |                  |          |                  |   |
|           |                |             |                 |                |                 | D Convright 2020 |          | Decenved         |   |
|           |                |             |                 |                |                 | e copynynii zuzu |          | Reserved.        |   |

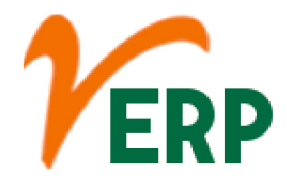

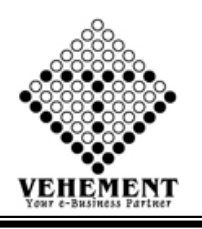

### HSN/SAC Details Report

HSN code stands for "Harmonized System of Nomenclature". This system has been introduced for the systematic classification of goods all over the world. HSN code is a 6-digit uniform code that classifies 5000+ products and is accepted worldwide.

- Click on User Report button to HSN/SAC Details Report.
- Then select data on the relevant fields.

• Click on "Show" button to get the reports of HSN/SAC Details Report. It will display all HSN/SAC Details Report.

• Click on "Export" button to export the report to excel.

| Home User Interf             | face Report                                                                                                    |                                      |
|------------------------------|----------------------------------------------------------------------------------------------------|--------------------------------------|
| <u>HSN Master Report</u>     | HSN/SAC Code:<br>HSN Tax:<br>Type:[Select Ty                                                                                                    | x v<br>ype v                         |
| 00 K < 1                     | Show Res                                                                                                    |                                      |
|                              | An IMS Certified Organisation<br><b>2, Kumarpara Road, PO :Rajpur, Kolkata-7</b><br>Ph No. :(+91)-33-2477 8866 , Email Id :support@ntrindia.co.in | 700149                               |
|                              | HSN / SAC MASTER                                                                                                    |                                      |
| HSN/SAC Code HSI<br>1704 Sug | N Description<br>gar confectionery                                                                                                    | Type Tax Percentage<br>HSN 12.00     |
| 8 <u></u> 003                |                                                                                                    | Page : 1 Of 1                        |
|                              |                                                                                                    |                                      |
|                              |                                                                                                    |                                      |
|                              |                                                                                                    |                                      |
|                              |                                                                                                    |                                      |
|                              |                                                                                                    |                                      |
|                              |                                                                                                    |                                      |
|                              |                                                                                                    |                                      |
|                              |                                                                                                    |                                      |
|                              | © Copyrig                                                                                                    | ht 2020 by vERP All Rights Reserved. |

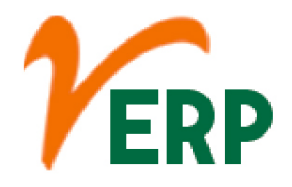

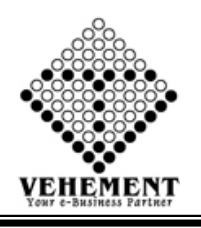

## Stock Details Report

A stock market report is an information-based document issued by a variety of organizations and directed to various segments of an investment pool. The majority of stock market reports focus on large area of a particular financial sector, while some will hone in on individual businesses.

- Click on User Report button to Stock Details Report.
- Then select data on the relevant fields.

• Click on "Show" button to get the reports of Stock Details Report. It will display all Stock Details Report.

• Click on "Export" button to export the report to excel.

| Ho   | me User Int         | erface Report                                                    |                  |                     |                  |                         |                    |   |
|------|---------------------|------------------------------------------------------------------|------------------|---------------------|------------------|-------------------------|--------------------|---|
| (tem | <u>Group Master</u> | <u>Report</u>                                                    |                  | _                   |                  |                         |                    |   |
|      |                     |                                                                  |                  | Group : FINIS       | HED              | <b>•</b>                |                    |   |
|      |                     |                                                                  |                  | Product Type : Mete | r for Volumetric |                         |                    |   |
|      |                     |                                                                  |                  | 2104                | Kebet            |                         |                    |   |
| 0    | 3 1/ /              | N Export to                                                      | o the selected f | ormat – Export 🕼    |                  |                         |                    |   |
| 3    |                     | Meter for Volumetric                                             | F0003            | Pcs                 | FINISHED         | Meter for               | 9026               |   |
|      |                     | Measurement (NTR/06) with<br>12V Battery Operated<br>Accessories |                  |                     |                  | Volumetric              |                    |   |
| 4    | 1-                  | Mini Dispensing Pump                                             | F0004            | Pcs                 | FINISHED         | Meter for               | 84131199           |   |
|      |                     |                                                                  |                  |                     |                  | volumetric              |                    |   |
| 5    |                     | Meter for Volumetric                                             | F0005            | Pcs                 | FINISHED         | Meter for               | 9026               |   |
| 2    | $( \mathbb{Z} )$    | Measurement 5 digit (9999.9                                      |                  |                     | 11110122         | Volumetric              |                    |   |
|      | $\times$            | his, outor till oo                                               |                  |                     |                  |                         |                    | Π |
| 6    | (2)                 | Meter for Volumetric<br>Measurement Electronic(Preset)           | F0006            | Pcs                 | FINISHED         | Meter for<br>Volumetric | 9026               |   |
|      |                     |                                                                  |                  |                     |                  |                         |                    |   |
| 7    |                     | Mechanical Fuel dispenser                                        | F0007            | Pcs                 | FINISHED         | Meter for               | 84131191           |   |
|      | (Ley                | Model No -MFD/NTR/05                                             |                  |                     |                  | Volumetric              |                    |   |
|      | õ                   |                                                                  | F0000            |                     | FRIGUER          |                         | 0026               |   |
| 8    | (12)                | (Non Preset) NTR/04                                              | F0008            | PCS                 | FINISHED         | Volumetric              | 9026               |   |
|      |                     |                                                                  |                  |                     |                  |                         |                    |   |
| 9    | 9                   | Electronic Fuel Dispenser preset                                 | F0009            | Pcs                 | FINISHED         | Meter for<br>Volumetric | 84131191           |   |
|      | 1                   | lilder IIO. EFD/W11005                                           |                  |                     |                  | vorumente               |                    |   |
| 10   |                     | Electronic Fuel Dispenser Non                                    | F0010            | Pcs                 | FINISHED         | Meter for               | 84131191           |   |
|      | 12 's <sup>14</sup> | preset model no: EFD/NTR/04                                      |                  |                     |                  | Volumetric              |                    |   |
|      | $\sim$              |                                                                  |                  |                     |                  |                         |                    |   |
| 11   | (2)                 | Electronic Fuel Dispenser for<br>Non Preset NTR/02               | F0018            | Pcs                 | FINISHED         | Meter for<br>Volumetric | 84131191           | - |
|      |                     |                                                                  |                  |                     | © Convright 2    | 020 by vEDD             | All Rights Reserve |   |
|      |                     |                                                                  |                  |                     | e-copyright 2    | 020 DY VERF             |                    |   |

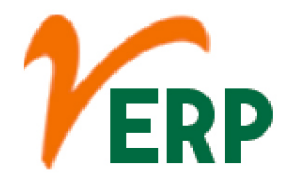

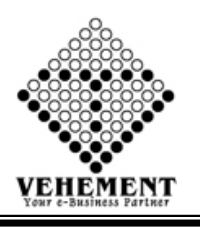

# Monthly Inventory Analysis

It measures how many times your average inventory is sold during a certain period. This inventory formula is calculated by dividing the cost of goods sold by the average inventory for a certain period of time.

- Click on User Report button to Monthly Inventory Analysis.
- Then select data on the relevant fields.

• Click on "Show" button to get the reports of Monthly Inventory Analysis. It will display all Monthly Inventory Analysis.

• Click on "Export" button to export the report to excel.

| Home User Interface                                                                            | e Report                                                                                                    |                       |                |            |                   |                 |              |          |           |             |  |  |
|------------------------------------------------------------------------------------------------|----------------------------------------------------------------------------------------------------|-----------------------|----------------|------------|-------------------|-----------------|--------------|----------|-----------|-------------|--|--|
| Monthly Stock Analysis                                                                         |                                                                                                    |                       |                |            |                   |                 |              |          |           |             |  |  |
| CC                                                                                             |                                                                                                    | Group :               |                |            |                   |                 | Select Group |          |           |             |  |  |
| Produ                                                                                          |                                                                                                    | Item :                |                |            |                   |                 | -            |          |           |             |  |  |
| Da                                                                                             | te From : 01 Sep                                                                                                    | 2020                  |                |            | Date To : 1       |                 |              |          |           |             |  |  |
| Max. No. of Item Shown 5                                                                       |                                                                                                    |                       |                |            |                   |                 |              |          |           |             |  |  |
| Show Reset                                                                                     |                                                                                                    |                       |                |            |                   |                 |              |          |           |             |  |  |
|                                                                                                |                                                                                                    |                       |                |            |                   |                 |              |          |           |             |  |  |
| Stock List : Details View                                                                      | ¥                                                                                                    |                       |                |            |                   |                 |              |          |           |             |  |  |
| 0 0 K < 1                                                                                      | ] of 1 📏 渊 🖽                                                                                                    | oport to the selected | ed format 👻 Ex | port 😘 🧕 📒 | ġ.                |                 |              |          |           |             |  |  |
|                                                                                                |                                                                                                    |                       |                |            |                   |                 |              |          |           |             |  |  |
| Neogi Technologies and Research Pvt Ltd                                                        |                                                                                                    |                       |                |            |                   |                 |              |          |           |             |  |  |
| 2, Kumarpara Koad, P<br>Ph No. :(+91)-33-2477                                                  | Ph No. :(+91).33.2-477 8866, , Email Id :support@atrindia.co.in                                                                                                    |                       |                |            |                   |                 |              |          |           |             |  |  |
|                                                                                                |                                                                                                    |                       |                |            |                   |                 |              |          |           |             |  |  |
| Monthly Stock Analysis                                                                         |                                                                                                    |                       |                |            |                   |                 |              |          |           |             |  |  |
| Courte Name : Branch : Hard Office                                                             |                                                                                                    |                       |                |            |                   |                 |              |          |           |             |  |  |
| Product Type : Date 01 Sep 2020 To 11 Sep 2020                                                 |                                                                                                    |                       |                |            |                   |                 |              |          |           |             |  |  |
| Stock Name                                                                                     | Stock Code                                                                                                    | PartNo                | HSN/SAC        | Unit       | Opening           | In              | Out          | Closing  | Rate      | Closing Amt |  |  |
| CardentoWashas/Carow (UD/Ma                                                                    | BMCOR028                                                                                                    |                       | 7949           | 0          | 2227.000          | 3.000           | 0.000        | 2240.000 | 2280.00   | 7982400.00  |  |  |
| Information technology (IT) c                                                                  | design                                                                                                    |                       | 7310           | -0         | 2337.000          | 3.000           | 0.000        | 2340.000 | 3300.00   | 7802400.00  |  |  |
| and development services                                                                       | IE0050                                                                                                    |                       | 998314         | Pos        | 58.000            | 2.000           | 0.000        | 60.000   | 100000.00 | 600000.00   |  |  |
| MISC ITEMS TAX0000                                                                             | IE0099                                                                                                    |                       | HSN0000        | Pas        | 360.000           | 1.000           | 0.000        | 361.000  | 3626.00   | 1308986.00  |  |  |
| Dip Rod 1/2" Square Alu.                                                                       | RM0454                                                                                                    |                       | 7604           | Kg         | 1589.218          | 1578.000        | 381.688      | 2785.530 | 218.80    | 609473.96   |  |  |
| Hose Pipe 1"                                                                                   | RM0269                                                                                                    |                       | 4009           | Mtr        | 1495.990          | 0.000           | 180.000      | 1315.990 | 292.00    | 384269.08   |  |  |
| L                                                                                              |                                                                                                    |                       |                |            |                   |                 |              |          |           | · · · · ·   |  |  |
| StockName September_2020                                                                       |                                                                                                    |                       |                |            |                   |                 |              |          |           |             |  |  |
| Sodet/Washer/Sorew (HDNormal) 7862400.00<br>Information technology (IV) design and expenses on |                                                                                                    |                       |                |            |                   |                 |              |          |           |             |  |  |
| development services                                                                           |                                                                                                    |                       |                |            |                   |                 |              |          |           |             |  |  |
| Dip Rod 1/2" Square Alu. 609473.96                                                             |                                                                                                    |                       |                |            |                   |                 |              |          |           |             |  |  |
| Hose Fipe 1" 421061.08                                                                         |                                                                                                    |                       |                |            |                   |                 |              |          |           |             |  |  |
|                                                                                                |                                                                                                    |                       |                |            |                   |                 |              |          |           |             |  |  |
|                                                                                                |                                                                                                    |                       |                |            |                   |                 |              |          |           |             |  |  |
|                                                                                                |                                                                                                    |                       |                |            |                   |                 |              |          |           |             |  |  |
| Steels Applying Marthy                                                                         |                                                                                                    |                       |                |            |                   |                 |              |          |           |             |  |  |
| Stock Analysis Monthly                                                                         |                                                                                                    |                       |                |            |                   |                 |              |          |           |             |  |  |
| September_2020                                                                                 |                                                                                                    |                       |                |            |                   |                 |              |          |           |             |  |  |
| 5000000                                                                                        |                                                                                                    |                       |                |            |                   |                 |              |          |           |             |  |  |
|                                                                                                |                                                                                                    |                       |                |            |                   |                 |              |          |           |             |  |  |
| 4800000                                                                                        |                                                                                                    |                       |                |            |                   |                 |              |          |           |             |  |  |
|                                                                                                |                                                                                                    |                       |                |            |                   |                 |              |          |           |             |  |  |
| tg 4600000                                                                                     |                                                                                                    |                       |                |            |                   |                 |              |          |           |             |  |  |
| Jou                                                                                            |                                                                                                    |                       |                |            |                   |                 |              |          |           |             |  |  |
| ₹ 4400000                                                                                      |                                                                                                    |                       |                |            |                   |                 |              |          |           |             |  |  |
|                                                                                                |                                                                                                    |                       |                |            |                   |                 |              |          |           |             |  |  |
| 4200000                                                                                        |                                                                                                    |                       |                |            |                   | 8               |              |          |           |             |  |  |
|                                                                                                |                                                                                                    |                       |                |            |                   | Joe State       |              |          |           |             |  |  |
| 400000                                                                                         |                                                                                                    |                       |                |            |                   |                 |              |          |           |             |  |  |
|                                                                                                | minimation reclinitions in the set of the set of the se |                       |                |            |                   |                 |              |          |           |             |  |  |
|                                                                                                |                                                                                                    |                       |                |            |                   | SIUCK Martie    |              |          |           |             |  |  |
|                                                                                                |                                                                                                    |                       |                |            | Export to PDF     | Export to Image |              |          |           |             |  |  |
|                                                                                                |                                                                                                    |                       |                |            |                   |                 |              |          |           |             |  |  |
|                                                                                                |                                                                                                    |                       |                |            | right 2020 by all |                 | lesenved     |          |           |             |  |  |
|                                                                                                | © copyrigint 2020 by VERP All Rights Reserved.                                                                                                    |                       |                |            |                   |                 |              |          |           |             |  |  |
|                                                                                                |                                                                                                    |                       |                |            |                   |                 |              |          |           |             |  |  |

#### VEHEMENT TECHNOLOGIES PRIVATE LIMITED AI-67, Street No-29, Newtown, Kolkata, West Bengal, India. Zip Code: 700156 Tel: +91-33-46023678 / 7044848888 Email: info@vehement.in GSTN: 19AACCV4544R1ZK

Your Complete Business Solution Provider

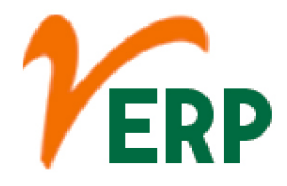

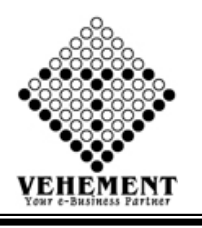

### Individual Stock Report

When one invests in an individual stock, he or she is purchasing ownership. If an individual invested in 100 shares of a public company, that individual would have a percentage of ownership in that company.

- Click on User Report button to Individual Stock Report.
- Then select data on the relevant fields.

• Click on "Search" button to get the reports of Individual Stock Report. It will display all Individual Stock Report.

• Click on "Excel icon" button to export the report to excel.

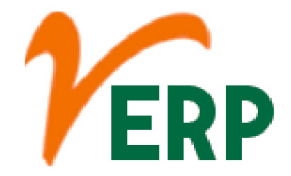

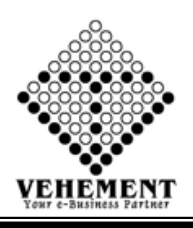

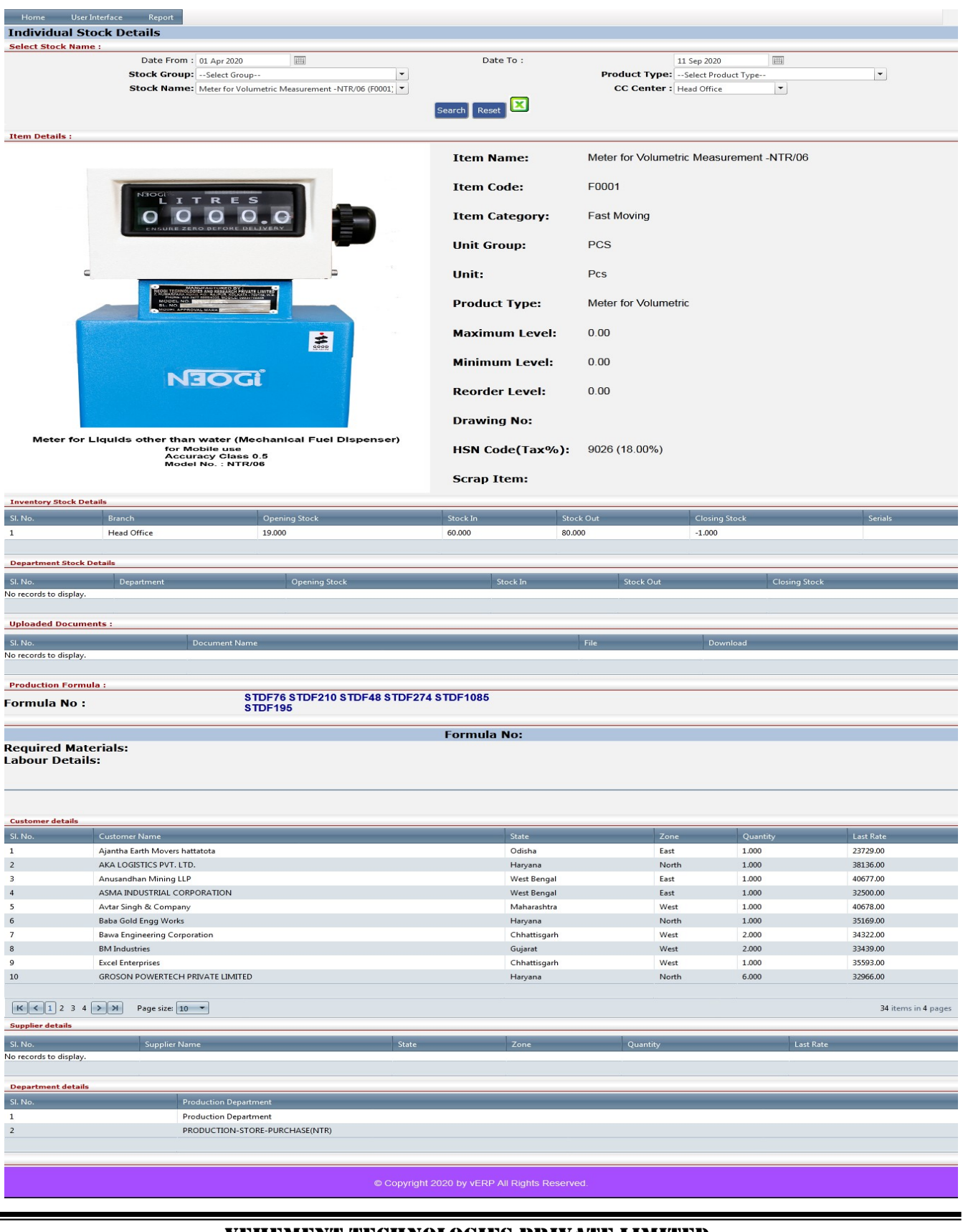